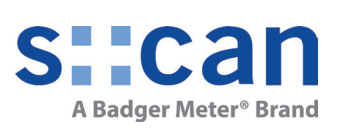

# Manual con::line D-500-012

May 2023 Release

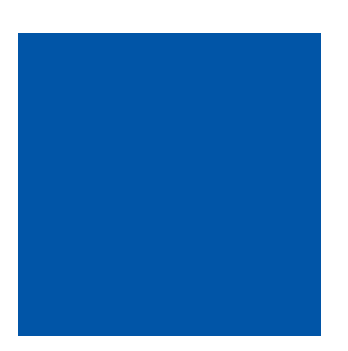

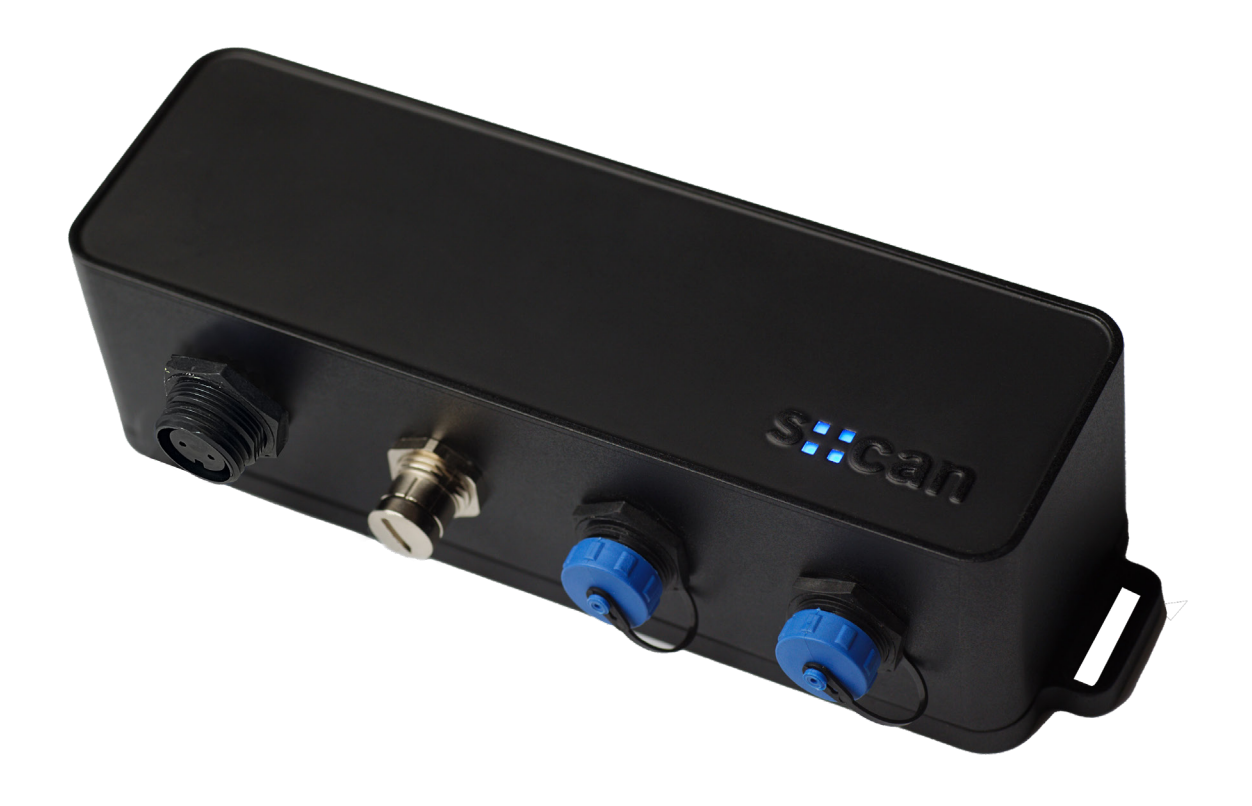

# **Table of Contents**

| 1                                                                 | General                                                                                                    | 5  |                                                    |
|-------------------------------------------------------------------|----------------------------------------------------------------------------------------------------|----|----------------------------------------------------|
| 2                                                                 | Safety Guidelines                                                                                                    | 6  |                                                    |
| 2.1<br>2.2                                                        | Declaration of Conformity<br>Special Hazard Warning                                                                                                    |    | 6<br>6                                             |
| 3                                                                 | Technical Description                                                                                                    | 7  |                                                    |
| 3.1<br>3.2<br>3.3<br>3.4<br>3.5<br>3.6<br>3.7                     | Intended Use<br>Functional Principle<br>Product<br>Storage and Transport<br>Scope of Delivery<br>Product Updates, Other<br>Examples of typical Applications                                                                                                    |    | 7<br>7<br>9<br>9<br>10<br>10                       |
| 4                                                                 | Installation                                                                                                    | 13 |                                                    |
| 4.1<br>4.2                                                        | Environment<br>Mounting                                                                                                    |    | 13<br>13                                           |
| 5                                                                 | Initial Startup                                                                                                    | 14 |                                                    |
| 5.1<br>5.2<br>5.3<br>5.4                                          | Installation of SIM Card<br>Connection of s::can spectrometer probe, ISE Probe, i::scan and Sensors<br>Connection of Main Power Supply<br>Connection to con::line via WLAN / Ethernet                                                                                                    |    | 14<br>14<br>15<br>15                               |
| 6                                                                 | lo::Tool                                                                                                    | 16 |                                                    |
| 6.1<br>6.2<br>6.2.1<br>6.2.2<br>6.2.3<br>6.3<br>6.4<br>6.5<br>6.6 | <ul> <li>General Menu Overview of Io::Tool</li> <li>Sensor and Interface Initialisation [Service \ Sensors and Outputs]</li> <li>Sensor Initialisation and Configuration</li> <li>Configuration of internal Sensor Pin</li> <li>Configuration of Outputs</li> <li>Measurement and Parameter Settings [Service \ Measurement Settings]</li> <li>Device Configuration [Service \ Device Settings]</li> <li>Device Licenses and Updates [Service \ Licenses \ Updates]</li> <li>Device Status [Service \ Status]</li> </ul> |    | 17<br>19<br>20<br>22<br>23<br>26<br>29<br>31<br>32 |
| 7                                                                 | Function Check                                                                                                    | 33 |                                                    |
| 7.1                                                               | Check System / Monitoring Station                                                                                                    |    | 33                                                 |
| 8                                                                 | Maintenance                                                                                                    | 34 |                                                    |
| 8.1<br>8.2                                                        | Cleaning<br>Housing                                                                                                    |    | 34<br>34                                           |
| 9                                                                 | Troubleshooting                                                                                                    | 34 |                                                    |
| 9.1                                                               | Return Consignment (RMA - Return Material Authorization)                                                                                                    |    | 34                                                 |

Accessories

10

#### 35

| 11   | Technical Specifications                           | 40 |
|------|----------------------------------------------------|----|
| 10.8 | External Antenna (D-330-ANTENNA)                   | 39 |
| 10.7 | Modbus RTU Adapter (C-500-UPLINK-XXX)              | 38 |
| 10.6 | Cable connection Box (C-500-IO-BOX)                | 37 |
| 10.5 | Automatic Cleaning Adapter (C-500-CLEANING)        | 37 |
| 10.4 | Connection Cable pipe::scan (C-500-PIPESCAN-CABLE) | 36 |
| 10.3 | Mounting Clips (D-500-ADAPTER)                     | 36 |
| 10.2 | Network Adapter (C-500-ETHERNET)                   | 36 |
| 10.1 | Power Supply Cable (C-500-POWER-030)               | 35 |
|      |                                                    |    |

# 1 General

This manual contains, firstly, general information (chapter 1) and safety guidelines (chapter 2). The next chapter (chapter 3) provides a technical description of the s::can product itself as well as information regarding transport and storage of the product. In further chapters the installation (chapter 4) and the initial startup (chapter 5) are explained. Furthermore information regarding how to operate the software lo::Tool (chapter 6), how to perform a functional check (chapter 7) and maintenance (chapter 8) can be found in this manual. Information regarding troubleshooting (chapter 9), the available accessories (chapter 10) and the technical specifications (chapter 11) complete the document.

Each term in this document that is marked *italic and underlined*, can be found on the display of your controller for operation or as lettering on your s::can product.

In spite of careful elaboration this manual may contain errors or incompletion. s::can does not assume liability for errors or loss of data due to such faults in the manual. The original manual is published in English and German by s::can. This original manual serves as the reference in case discrepancies occur in versions of the manual after translation into third languages.

This manual and all information and figures contained therein are copyrighted. All rights (publishing, reproduction, printing, translation, storage) are reserved by s::can GmbH. Each reproduction or utilisation outside the permitted limits of the copyright law is not allowed without previous written consent from s::can GmbH. The reproduction of product names, registered trade names, designation of goods etc. in this manual does not imply that these names can be used freely by everyone; often these are registered trade marks, even if they are not marked as such.

This manual, at the time of its publication (see release date printed on the top of this document), concerns the s::can products listed in chapter 3. Information and technical specifications regarding these items in s::can manuals from earlier release dates are herewith replaced by this manual.

The electronic version (pdf-document) of this manual is available on the s::can Customer Portal (Services for Customer) of the s::can website (www.s-can. at).

| s::can          | Home       | About us ~ | Applications ~ | Products ~     | Parameter | Downloads | Services ~     | Q<br>Contact ~ |
|-----------------|------------|------------|----------------|----------------|-----------|-----------|----------------|----------------|
| Customer Portal | Services f | or Partner |                | بر<br>Training |           |           | Ö<br>Solutions |                |

# 2 Safety Guidelines

Installation, electrical connection, initial startup, operation and maintenance of any s::can product as well as complete s::can measuring systems must only be performed by qualified personnel. This qualified personnel has to be trained and authorised by the plant operator or by s::can for these activities. The qualified personnel must have read and understood this manual and have to follow the instructions contained in this manual.

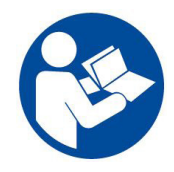

For proper initial startup of complete s::can measuring systems, the manuals for the controller and software used for operation (e.g. con::lyte, con::cube, con::nect, moni::tool), the connected probes and sensors as well as the used additional devices (e.g. compressor) have to be consulted.

The operator has to obtain the local operating permits and has to comply with the joint constraints associated with these. Additionally, the local legal requirements have to be observed (e.g. regarding safety of personnel and means of labour, disposal of products and materials, cleaning, environmental constraints). Before putting the measuring device into operation, the operator has to ensure that during mounting and initial startup – in case they are executed by the operator himself – the local legislation and requirements (e.g. regarding electrical connection) are observed.

All s::can products are leaving our factory in immaculate technical and safety conditions. Inappropriate or not intended use of the product, however, can cause danger! The manufacturer is not responsible for damage caused by incorrect or unauthorised use. Any kind of manipulation of the instrument is strictly prohibited - except for the activities described in this document. Conversions and changes to the device must not be made, otherwise all certifications and guarantee / warranty become invalid. For details regarding guarantee and warranty please refer to our general terms and conditions.

## 2.1 Declaration of Conformity

This s::can product has been developed, tested and manufactured for electromagnetic compatibility (EMC) and according to applicable European standards, as defined in the declaration of conformity.

Hereby, s::can GmbH declares that the radio equipment type con::line is in compliance with Directive 2014/53/EU. The full text of the EU declaration of confirmity is available at the following internet address:

https://extranet.s-can.at/websites/external/Marketing%20%20Sales%20Information/Certificates%20(ISO,%20CE,%20ATEX)/Declarations%20of%20Conformity/CE\_UKCA\_DoC\_conline\_20221006.pdf

CE-marks are applied on the device. The declaration of conformity related to this marking can be requested from s::can or your local s::can sales partner or can be downloaded from the s::can Customer Portal.

For further details about certifications related to this product please refer to the technical specifications located at the end of this manual.

## 2.2 Special Hazard Warning

Because the s::can measuring systems are frequently installed in industrial and municipal waste water applications, one has to take care during mounting and demounting of the system, as parts of the device can be contaminated with dangerous chemicals or pathogenic germs. All necessary precautions should be taken to prevent endangering of one's health during work with the measuring device.

# 3 Technical Description

## 3.1 Intended Use

The con::line is a low power terminal for on-line operation of s::can spectrometer probes, i::scan, ISE probes and sensors as well as a complete pipe::scan monitoring station. The installed web based operating software Io::Tool ensures configuration and maintenance of the device via mobile devices. Data transfer of the parameter readings and status information is possible via the installed 4G modem.

In all types of applications, the respective acceptable limits, which are provided in the technical specifications in the respective s::can manuals, have to be observed. All applications falling outside of these limits, and which are not authorised by s::can GmbH in written form, do not fall under the manufacturer's liability.

The device must only be used for the purpose described in this manual. Use in applications not described in this manual, or modification of the device without written agreement from s::can, is not allowed. s::can is not liable for claims following from such unauthorised use. In such a case, the risks are the sole responsibility of the operator.

## 3.2 Functional Principle

The con::line is equipped with an operation software (lo::Tool) that can be operated via any mobile device connected via WLAN or Ethernet. The device has no local display but 4 LEDs to display the actual device status. The software starts automatically when the con::line is powered up. The con::line collects readings for probes and sensors using a digital bus connection and transfers the data via 4G modem.

#### 3.3 Product

The following device variants and accessories parts of the con::line are available. Regarding detailed information of the device variants please refer to the technical specifications located at the end of this manual. Regarding detailed information of the accessories parts please refer to section 10.

| Туре                     | Specification                                                                                                    |
|--------------------------|----------------------------------------------------------------------------------------------------|
| D-500-012                | Low-power terminal with 10 - 18 VDC main power supply incl. monitoring station software for 4 parameters (S-500-04-IO), external antenna (D-330-ANTENNA) and power supply cable (C-500-POWER-030) |
| C-500-POWER-030          | 3 m power supply cable for con::line                                                                                                    |
| D-330-ANTENNA            | External high range antenna incl. 3 m cable                                                                                                    |
| D-500-ADAPTER            | DIN rail mounting set for con::line                                                                                                    |
| C-500-ETHERNET           | Network adapter cable (see section 10.2 for technical specifications)                                                                                                    |
| C-500-PIPESCAN-<br>CABLE | Connection cable for pipe::scan operation (see section 10.4 for technical specifica-<br>tions)                                                                                                    |
| C-500-CLEANING           | Connection cable for automatic cleaning (see section 10.5 for technical specifica-<br>tions)                                                                                                    |
| C-500-IO-BOX             | Cable connection box for 12-pin sys-plug (see section 10.6 for technical specifica-<br>tions)                                                                                                    |
| C-500-UPLINK-XXX         | Connection cable for SCADA data upload (see section 10.7 for technical specifica-<br>tions)                                                                                                    |
| S-500-04-IO              | lo::Tool monitoring station software for 4 parameters                                                                                                    |
| S-500-08-IO              | lo::Tool monitoring station software for 8 parameters                                                                                                    |
| S-500-24-IO              | lo::Tool monitoring station software for 24 parameters                                                                                                    |

The device is typified by a type label, as shown on the right, that contains the following information:

- Manufacturer's name and country of origin
- Several certification marks
- Device name (con::line)
- Type of power supply
- Bar code
- Device serial number (S/N)
- Information on power supply (INPUT)
- Environment rating (IP)
- Acceptable humidity and temperature limits
- QR code

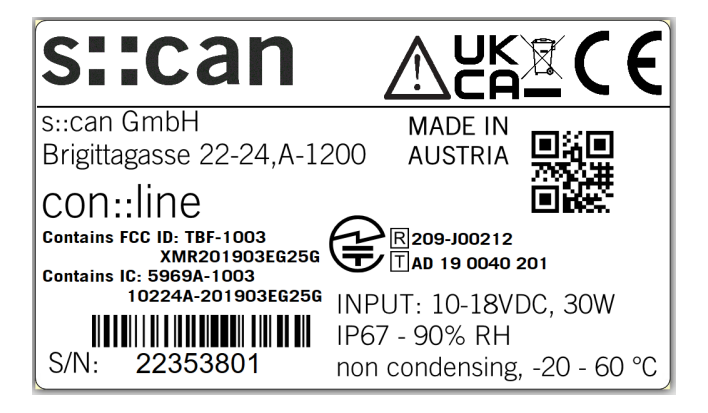

Use a certified limited power source (LPS) according EN 62368-1 with max. 40 W.

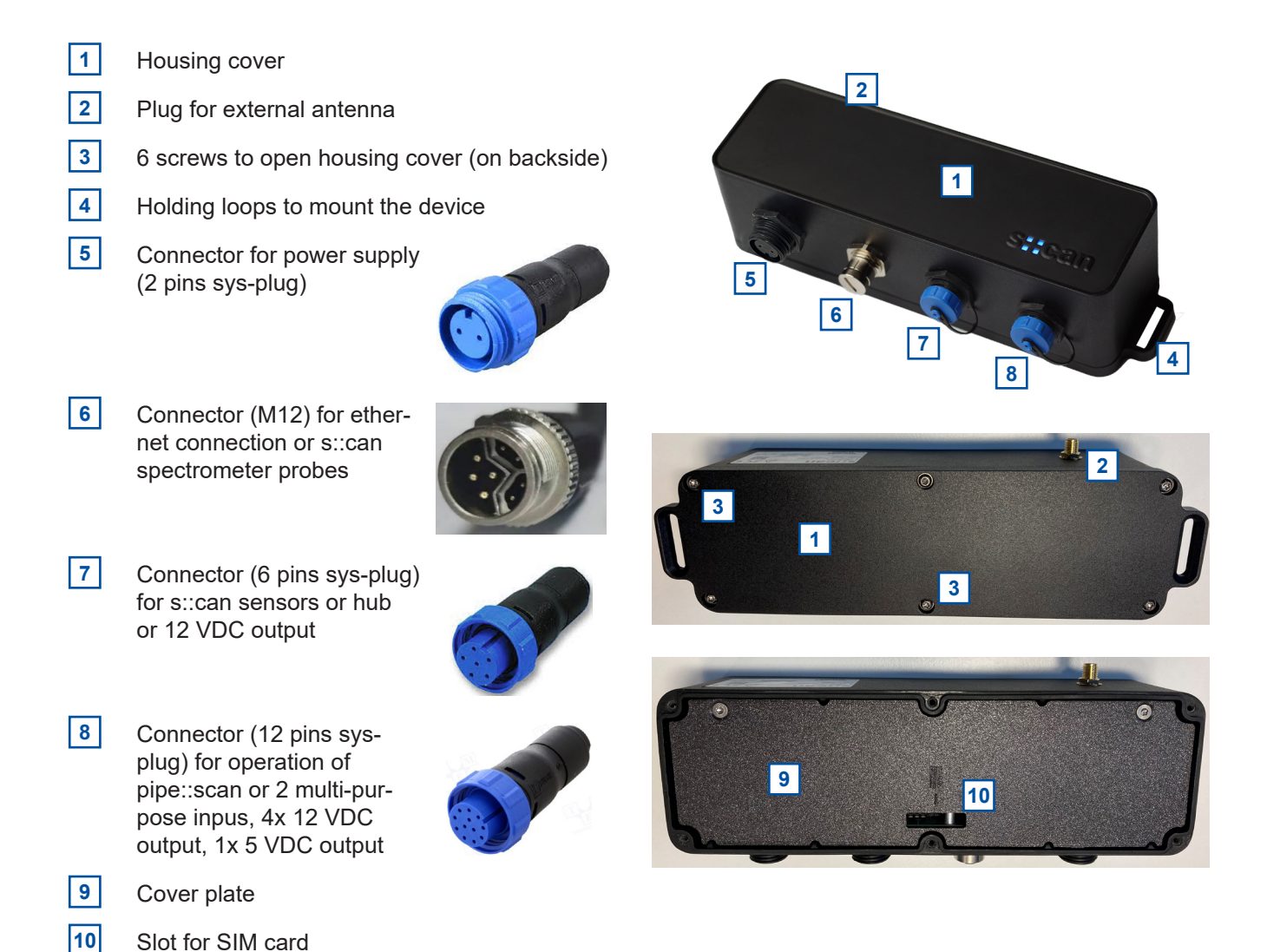

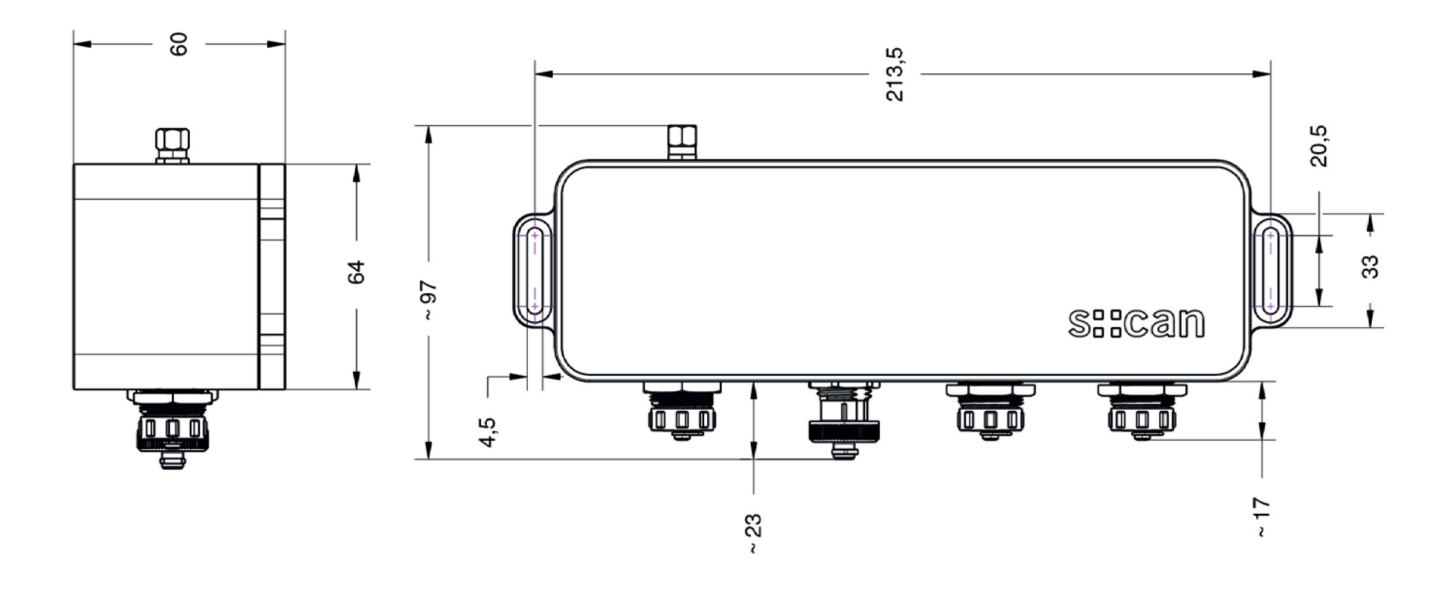

Dimensions of the con::line in mm

#### 3.4 Storage and Transport

The limiting values for device storage and transport, which are described in the section technical specifications, have to be observed at all times. The device shall not be exposed to strong impacts, mechanical loads or vibrations. The device should be kept free of corrosive or organic solvent vapours, nuclear radiation as well as electromagnetic radiation.

Transport should be done in a packaging that protects the device (original packaging or protective covering if possible).

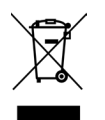

This product is marked with the WEEE symbol to comply with the European Union's Waste Electrical & Electronic Equipment (WEEE) Directive 2012/19/EC. The symbol indicates that this product should not be treated as household waste. It must be disposed and recycled as electronic waste. Please assist to keep our environment clean.

## 3.5 Scope of Delivery

Immediately upon receipt, please check the received consignment for completeness on the basis of the delivery note and check for any possible damage incurred during shipping. Please inform the delivering dispatcher and s::can immediately in case of any damages in transit.

The following parts should be included in the delivery:

- s::can con::line (part-no. D-500-012)
- Power supply cable (part-no. C-500-POWER-030)
- External antenna (part-no. D-330-ANTENNA)
- s::can manual con::line (part-no. S-47-M)

The following parts could be included in the delivery if ordered as an option:

- Mounting clips (part-no. D-500-DIN-ADAPTER)
- Network Adapter (part-no. C-500-ETHERNET)
- Connection cable pipe::scan (part-no. C-500-PIPESCAN-CABLE)
- Automatic cleaning adapter (part-no. C-500-CLEANING)
- Cable connection box (part-no. C-500-IO-BOX)
- Modbus RTU Adapter (part-no. C-500-UPLINK-XXX)

In case of incompleteness please contact your s::can sales partner immediately!

## 3.6 Product Updates, Other

The manufacturer reserves the rights to implement, without prior notice, technical developments and modifications in the light of continuous product care.

## 3.7 Examples of typical Applications

Within this section the general layout of a monitoring system operated with the s::can con::line are explained. Besides a schematic overview, the needed parts and possible limitations are displayed. Important notes for the configuration are added.

Needed parts for this setup:

- con::line D-500-012
- C-500-POWER-030 (incl. in delivery)
- D-330-ANTENNA (incl. in delivery)
- C-500-CLEANING to connect ruck::sack

Start-up procedure for this setup:

- Power up the con::line
- connect the i::scan to the 6-pins sys-plug of the con::line
- Wire the ruck::sack connect the cleaning adapter C-500-CLEANING
- Automatic sensor search of i::scan (Service \ Sensor and Outputs \ Search for Sensors)

| s::can        | Values Time Series Calibration | Service - | Sensors                                                                                                    |                  |               |                    |
|---------------|--------------------------------|-----------|----------------------------------------------------------------------------------------------------|------------------|---------------|--------------------|
|               | Sensor Detection               | ×         |                                                                                                    |                  |               |                    |
| Sensors       | Searching for sensors          |           | Sensor Name                                                                                                    | Туре             | Serial Number | Powered by Output  |
| a             | 24 %                           |           | Model in the second second | bipolar current  | 230738400022  |                    |
| Sensor Name   | New sensors found: 3           |           | Input 2                                                                                                    | unipolar voltage | 230738400022  |                    |
| Mput 1 Mput 2 |                                |           | i::scan                                                                                                    | i::scan          | 13400002      | 6-Pin 12V Output 5 |
| Search for Se |                                | Cancel    | Search for Se                                                                                                    | nsors Manuall    | y add Sensor  |                    |

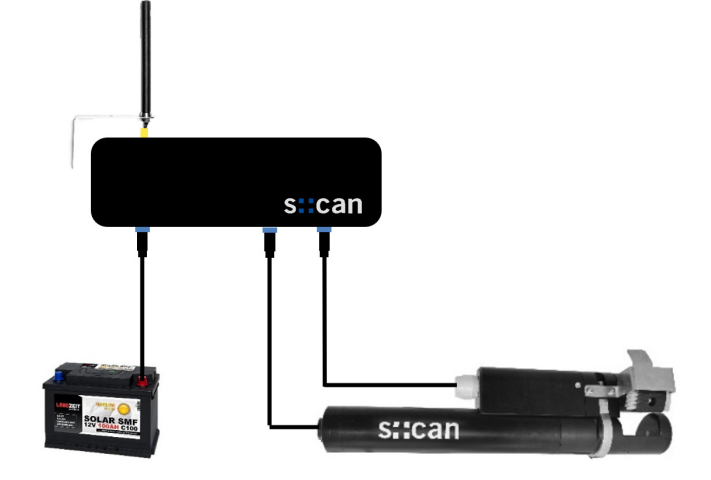

X

Х

- Change Type of <u>6-Pin 12V Output 5</u> from <u>Per-manent On</u> to <u>Sensor Supply</u>, if you want to use <u>Sleep Mode</u>.
- Configure the power supply of the ruck::sack via <u>12-Pin 12V Output 3</u> as explained in the left figure below.
- Configure the trigger of the ruck::sack via <u>12-Pin</u> <u>12V Output 4</u> as explained in the right figure below.

#### Output Settings

Outputs Output Name Status Last On-Current Туре ✓ 12-Pin 12V Output 1 Permanent On On 0 mA 12-Pin 12V Output 2 Permanent On On 0 mA **Cleaning Device** ruck::sack Supply Off 27 mA ruck::sack Trigger **Cleaning Device** Off 1 mA 6-Pin 12V Output 5 Permanent On On 109 mA 12-Pin 5V Output 6 Disabled Off 0 mA

#### Output Settings

**Output Settings** 

| Here you ca | n change the settings of this output item. | Here you can change the settings of this output item. |
|-------------|--------------------------------------------|-------------------------------------------------------|
| Name:       | ruck::sack Supply                          | Name: ruck::sack Trigger                              |
| Type:       | Cleaning Device -                          | Type: Cleaning Device -                               |
| Interval:   | 360 s                                      | Interval: 360 s                                       |
| Duration:   | 14 s                                       | Duration: 8 s                                         |
| Powering    | on during operation -                      | Powering on during operation -                        |
| Mode:       | For outputs others than pumps, the         | Mode: For outputs others than pumps, the              |
|             | powering mode should typically be set to   | powering mode should typically be set to              |
|             | on during operation to have them powered   | on during operation to have them powered              |
|             | only when needed and consume as little     | only when needed and consume as little                |
|             | energy as possible.                        | energy as possible.                                   |
| Warm-up     | 0 s                                        | Warm-up                                               |
| time:       |                                            | time:                                                 |
| Waiting     | 0 5                                        | Waiting                                               |
| time:       |                                            | time:                                                 |
|             |                                            |                                                       |
|             | Data modified Cancel Save                  | Data modified Cancel Save                             |
|             |                                            | Data mounieu. Cancer Save                             |

 $\times$ 

For 2-pin operation the red and violett cable of the ruck::sack must be wired to the trigger (see figure below). The Output 4 (<u>12-Pin 12V Output</u> <u>4</u>) must be set to a cleaning duration of 12 seconds (see figure on the right) to ensure 2 complete cleaning moves of the ruck::sack.

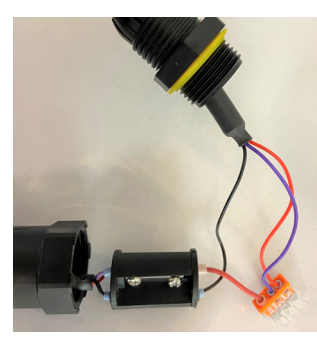

| Here you car     | n change the settings of this output item.                                         |
|------------------|------------------------------------------------------------------------------------|
| Name:            | ruck::sack 2-pin                                                                   |
| Type:            | Cleaning Device -                                                                  |
| Interval:        | 60 s                                                                               |
| Duration:        | 12 s                                                                               |
| Powering         | on during operation -                                                              |
| Mode:            | For outputs others than pumps, the                                                 |
|                  | powering mode should typically be set to                                           |
|                  | on during operation to have them powered<br>only when needed and consume as little |
|                  | energy as possible.                                                                |
| Warm-up          | 0 5                                                                                |
| time:            |                                                                                    |
| Waiting<br>time: | 5 s                                                                                |
|                  |                                                                                    |
|                  | Data modified Cancel Save                                                          |
|                  | Data modified.                                                                     |

Needed parts for this setup:

- con::line D-500-012
- C-500-POWER-030 (incl. in delivery)
- D-330-ANTENNA (incl. in delivery)
- C-500-PIPESCAN-CABLE to connect pipe::scan hub to 12-pins sys-plug of con::line

Start-up procedure for this setup:

The power supply to the sensors on connection cables no. 2 and no. 3 (see figure on the right) is provided via the output 3 of the 12-pin connector. The power supply to the sensors on connection cables no. 4 (see figure on the right) is provided via the output 1 of the 12-pin connector. This is important for power-saving operation.

- Connect the pressure sensor with the orange cable (labelled with no.1 in figure on the right) to the pipescan-hub.
- Connect the i::scan sensor with the connection cable (labelled with no.2 in figure on the right) to the pipescan-hub.
- Connect one sensor (ise::lyser) with the connection cable (labelled with no.3 in figure on the right) to the pipescan-hub.
- Connect the other two sensors (condu::lyser and disinfection sensor) with the connection cable (labelled with no.4 in figure on the right) to the pipescan-hub.
- Connect the pump and the auto::brush to the pipescan-hub.
- Connect the pipescan-hub to the con::line with the C-500-PIPESCAN-CABLE
- Automatic sensor search of i::scan (<u>Service \</u> <u>Sensor and Outputs \ Search for Sensors</u>)
- Configure the pump and the autobrush cleaning

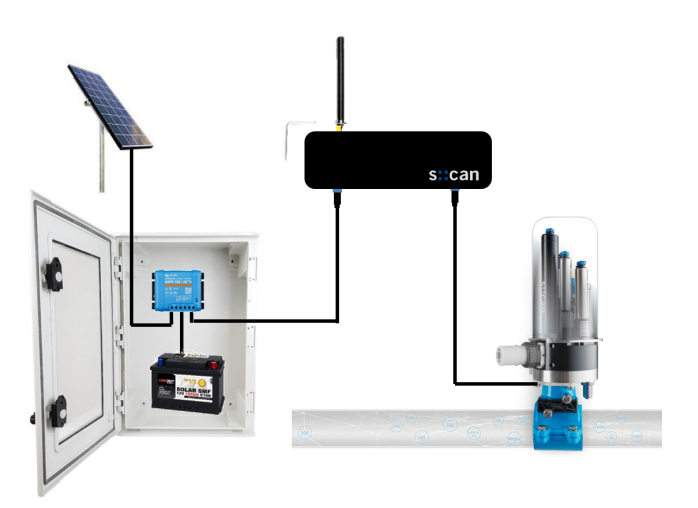

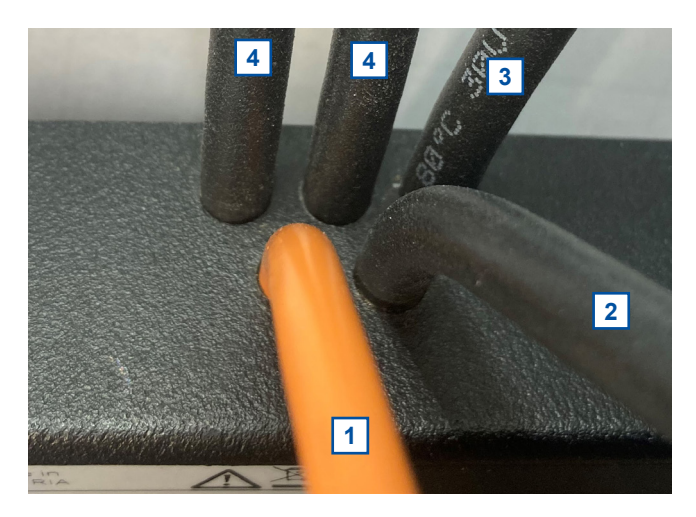

| sucan                                                | Values                         | Time Series                 | Calibration | Service - |          |
|------------------------------------------------------|--------------------------------|-----------------------------|-------------|-----------|----------|
|                                                      | Sensor D                       | Detection                   |             |           | $\times$ |
| Sensors<br>Sensor Name<br>(6) Input 1<br>(6) Input 2 | Searching<br>24 %<br>New senso | for sensors.<br>rs found: 3 |             |           |          |
| Search for Se                                        |                                |                             |             |           | Cancel   |

| Sensor Name                                                                              | Туре             | Serial Number | Powered by Output   |  |  |  |  |
|------------------------------------------------------------------------------------------|------------------|---------------|---------------------|--|--|--|--|
| 💛 Bipolar Input                                                                          | bipolar current  | 221138400203  |                     |  |  |  |  |
| 🗸 Unipolar Input                                                                         | unipolar current | 221138400203  |                     |  |  |  |  |
| ✓ ise::lyser                                                                             | ise::lyser       | 21471401      | 12-Pin 12V Output 1 |  |  |  |  |
| ✓ chlori::lyser                                                                          | chlori::lyser    | 21401614      | 12-Pin 12V Output 1 |  |  |  |  |
| ✓ Conducell 4USF                                                                         | condu::lyser     | 12805         | 12-Pin 12V Output 3 |  |  |  |  |
| V i::scan                                                                                | i::scan          | 20480508      | 12-Pin 12V Output 3 |  |  |  |  |
| Please enter Service Mode to modify above settings or search for newly attached sensors. |                  |               |                     |  |  |  |  |

# 4 Installation

## 4.1 Environment

The con::line is designed according to environmental protection rating IP 67 and is resistant against environment effects. Indoor use is preferred. In case of outdoor use the installation in a cabinet will protect the con::line. When using the GNSS (GPS) interface of the con::line the housing material of the cabinet must be plastic.

Enclosure class IP 67 protection is only guaranteed if the housing cover is fixed tightly with the six screws and the sealing of the housing cover is undamaged and placed correctly. In addition all connectors must be covered with corresponding caps when not in use. Any damage caused by intrusion of water will not be covered by the warranty.

The correct installation of measuring instruments is an important prerequisite for satisfactory operation. Therefore the following checklist for the installation can be used to ensure that all sources for potential operational problems can be ruled out to the greatest possible extent during the installation, allowing the s::can monitoring system to operate properly.

Installation site:

- Easy accessibility (mounting, sampling, functional check, demounting)
- Availability of sufficient space (probe, sensor, installation fitting, terminal, etc.)
- Adherence to limit values (see technical specifications located at the end of this manual)
- Protection against splash water and extreme weather conditions
- Power supply for terminal (operational reliability, voltage, power)
- Oil- and particle free compressed-air supply (optional for automatic probe / sensor cleaning)
- Shortest possible distances between system components (probe terminal compressed-air supply energy supply)
- Best possible layout of cables (non-buckling, working dependability, no damage etc.)

#### 4.2 Mounting

For mounting and electrical installation the following tools and materials are necessary:

- Torx screw driver (size T10) to open housing cover on backside
- 2 screws (M4) for fastening the device on the wall (if required)

The con::line can be mounted quickly and easily onto a flat wall using two M4 countersunk head screws (not included in delivery). The screws can be screwed through the provided brackets of the housing from the front.

Specific mounting clips (D-500-DIN-ADAPTER) are available to attach the con::line onto a DIN-rail (35 mm top-hat rail).

For the correct dimensioning and space required for mounting please refer to the figure in section 3.3 and the technical specifications.

# 5 Initial Startup

Once mounting and installation of the con::line have been completed and checked (see section 4) the initial startup of the s::can monitoring system will require the following actions, in the order presented below:

- Insert a SIM card into your con::line if modem connection is necessary (see section 5.1)
- Connect the s::can probes and sensors (see section 5.2).
- Wire the cleaning devices (ruck::sack, autobrush or cleaning valve) to the cleaning adapter C-500-CLEANING.
- Connect the cleaning adapter C-500-CLEANING to the 12-pin sys-plug of the con::line.
- If a pipe::scan is operated, connect the specific connection cable (C-500-PIPESCAN-CABLE) to the con::line and to the hub of the pipe::scan. Please refer to section 3.7 and the pipe::scan manual for the initial startup of the pipe::scan itself.
- Establish 12 VDC main power supply to the con::line (see section 5.3).
- Connect you mobile device to the con::line using WLAN and start the operating software Io::Tool (see section 5.4).
- Start the automatic sensor search in the operating software Io::Tool (<u>Service \ Sensor and Outputs \ Search</u> <u>for Sensors</u>).
- Configure the measurement settings and cleaning settings via the used outputs.
- Check whether the cleaning system works properly.
- Connection and parameterisation of data transfer when desired (please refer to manual of operating software).

## 5.1 Installation of SIM Card

Once the cover has been opened (six torx head screws removed) you have access to the slot for the SIM card. Push the SIM card (1FF full-size) into the slot carefully and close the housing cover.

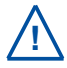

Take care the sealing of the housing cover is undamaged and placed correctly

#### 5.2 Connection of s::can spectrometer probe, ISE Probe, i::scan and Sensors

The s::can spectrometer probe can be connected via the M-12 plug connector located on the con::line. This connector is marked with no.6 in the figure of section 3.3. An s::can ISE probe, an i::scan and / or s::can sensors can be connected via the sys plug connector located on the con::line. This connector is marked with no.7 in the figure of section 3.3. If necessary, the distribution box (B-41-HUB) has to be used to increase the number of plugs.

If an extension cable is used the total length of the probe / sensor cable should not be more than 40 m.

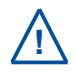

Before connecting the probes or sensors, ensure that the sensor plug and connector plug on the device are dry and clean. Otherwise communication errors and / or device damage might occur. Connectors not in use should always be covered with the protective cap.

# 5.3 Connection of Main Power Supply

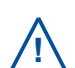

This type of work must be performed by authorised persons only! (see section 2). Use a certified limited power source (LPS) according EN 62368-1 with max. 40 W.

Connect the sys-plug of the power supply cable, which is included in the delivery, to the sys-plug connector located on the con::line. The connector is marked with no. 5 in the figure of section 3.3.

The power supply earth (PE) is to be made properly. Proper grounding implies suitable wiring for grounding which includes proper wire size (see technical specification) and a suitable equipment ground. Process medium (e.g. waste water) must be connected to the same earth ground with less than 0.5 Ohm.

## 5.4 Connection to con::line via WLAN / Ethernet

- Connect the con::line to the main power supply as explained in section 5.3.
- Several seconds after the con::line was connected to power supply, the LED on the front of the housing will flash blue.
- Within one minute the LED will change from flashing to continuous color. The con::line is online now and measurements will start automatically according to user settings.
- Connect your mobile device to the WLAN / Ethernet of the con::line. The network name belonging to Lthe con::line starts with <u>lpt-xxxxxxx</u> (xxxxxxxx corresponds to the serial number of the device). WLAN password = <u>spectrolyser</u>.
- Alternatively connect your notebook with a LAN cable to the connectioncable of the con::line. Please consider administrator rights might be needed to establish connection.
- Enter the IP address of the con::line into your webbrowser to start lo::Tool. The table below displays the different possibilities to get the correct IP address.
- If you do not know the correct IP address, enter https:// iotool.lan or http://iotool.lan.

If a security warning pops up, simply scip the message by confirming the page.

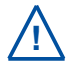

Please note that WLAN is active for 10 minutes only after startup. Within this time you should start Io::Tool.

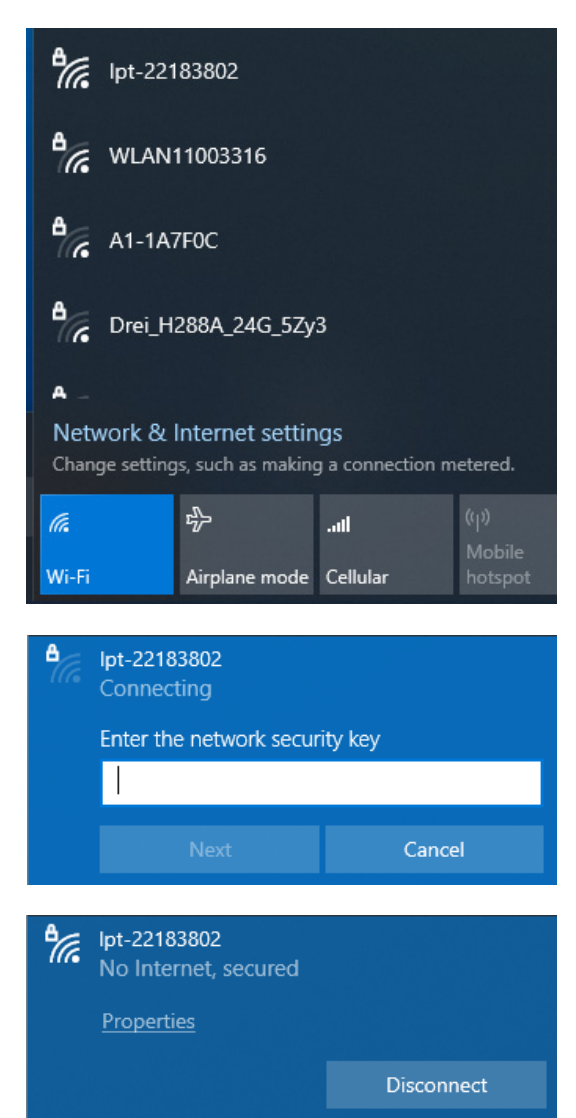

| Connection methode | IP address of spectrometer      | Remark                                                                                                    |
|--------------------|---------------------------------|----------------------------------------------------------------------------------------------------|
| via WLAN           | 192.168.43.1                    | default address; password = <u>spectrolyser</u>                                                                                                    |
| via LAN            | to be checked on DHCP<br>Server | DHCP active on spectrometer probe per default                                                                                                    |
| via LAN            | 192.168.42.10                   | fall back (static) if network without DHCP Server<br>(e.g. when connecting directly with notebook). Ple-<br>ase see manual of con::nect for further details how<br>to set static IP on your notebook. |

# 6 lo::Tool

The operating software Io::Tool is installed on the con::line. Enter the IP address of the con::line (e.g. 192.168.43.1 for WLAN, see section 5.4 ) or http://iotool.lan in the webbrowser of a connected device (e.g. notebook, mobile phone, tablet, etc.) to start Io::Tool.

As soon as the connection is established, Io::Tool will pop up in the webbrowser showing the actual readings of the connected probes and sensors (see figure below).

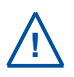

lo::Tool will use the same language like the webbrowser. That means the language of lo::Tool can be changed by changing the default language of the webbrowser.

- 1 Main tabs to change the displayed information
- 2 Service menu with available submenus.
- 3 Name of user logged in currently. For more details please see below.
- 4 Actual parameter readings and unit. The color of the circle indicates the parameter status.
- 5 Actual system date and time.
- 6 Activity (e.g. *Idle*, *Cleaning*, <u>*Measuring*, *Offline*).</u>

For operation of Io::Tool there are three users available. Per default the user is logged in as *guest* automatically (no password required). For the normal operator the level <u>user</u> (with password <u>scan</u>) and for service personal the user <u>expert</u> (with password <u>scan</u>) is available. A change of the user is performed by the following steps:

- 7 Click on the user icon in the upper right corner of Io::Tool (no. 3 in figure above).
- 8 Click on the button <u>*Perform Logout*</u> to logout the current user.
- 9 Click on the button *Login*.
- **10** Enter the new <u>Username</u> (e.g. guest, user or expert).
- 11 Click on the button <u>*Perform Login*</u> to login as new user.

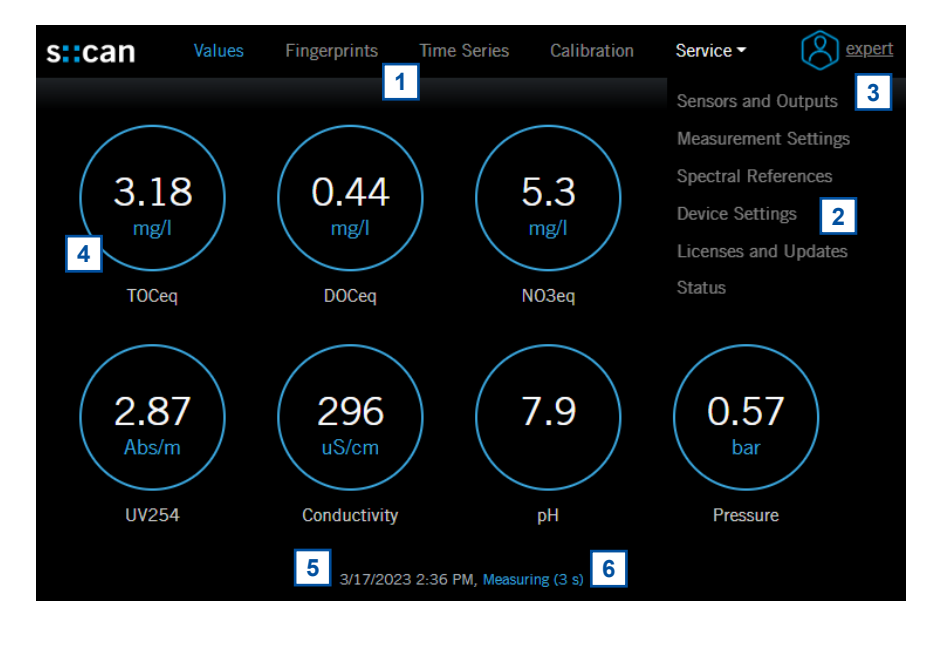

| User Adm                                  | inistration                            |                  |
|-------------------------------------------|----------------------------------------|------------------|
| Current User:                             | guest                                  |                  |
| Perform Log                               | cout Change Password                   |                  |
|                                           |                                        |                  |
| sican                                     |                                        | $\otimes$ =      |
| You have been succ<br>now or login again. | cessfully logged out. You may close th | e browser window |
| Login 9                                   |                                        |                  |
|                                           |                                        |                  |
| Login                                     | _                                      |                  |
| Username:                                 | expert                                 |                  |
| Password:                                 | •••••                                  |                  |
| Perform Login                             | <b>11</b>                              |                  |
|                                           |                                        |                  |

# 6.1 General Menu Overview of Io::Tool

This section provides a general overview of the Io::Tool menu and the available functions. Beside the function name there is a reference to the section where a detailed description can be found.

Legend:

Button visible for User and Expert

Button visible for Expert only

Entry visible for User and Expert

Entry visible for Expert only

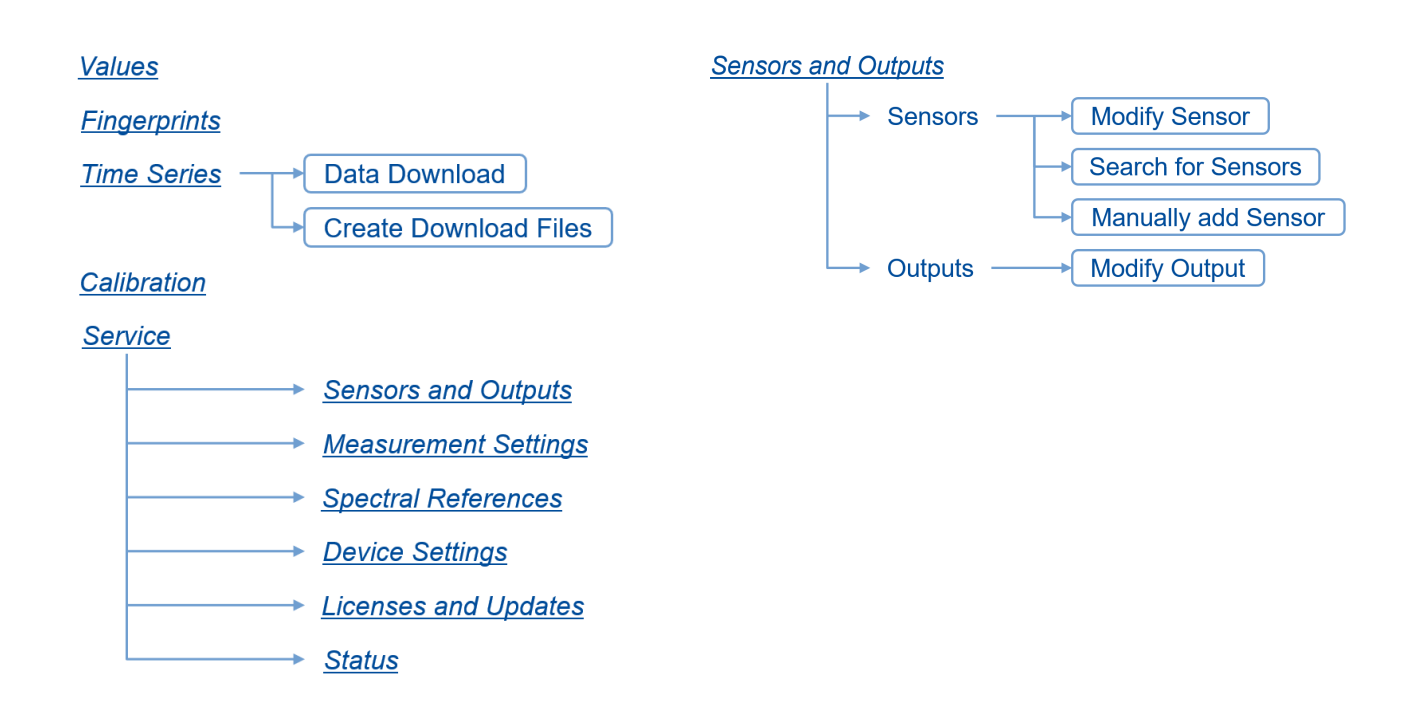

## Measurement Settings

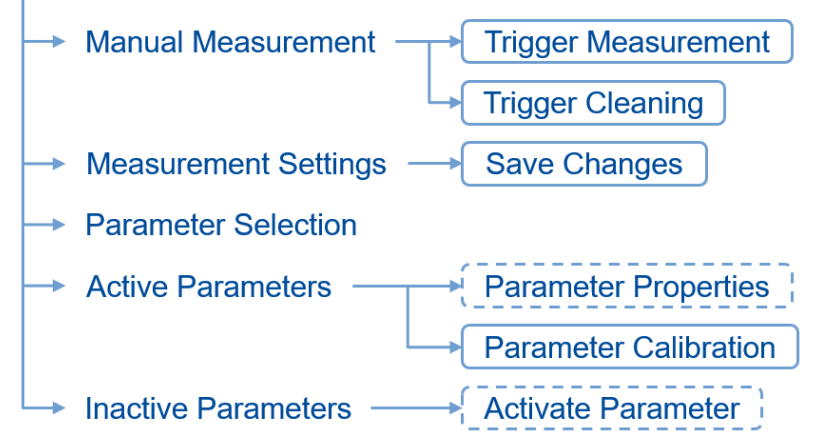

#### Device Settings

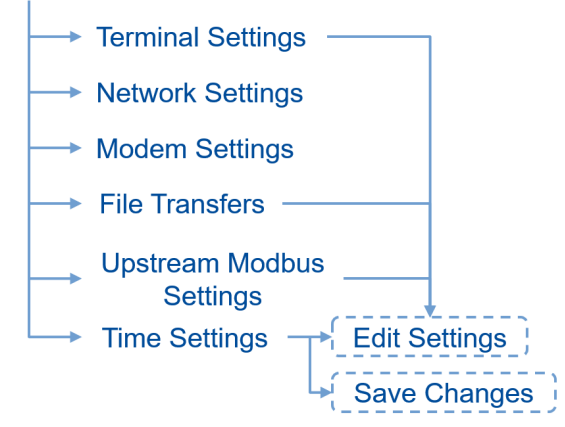

#### Licenses and Updates

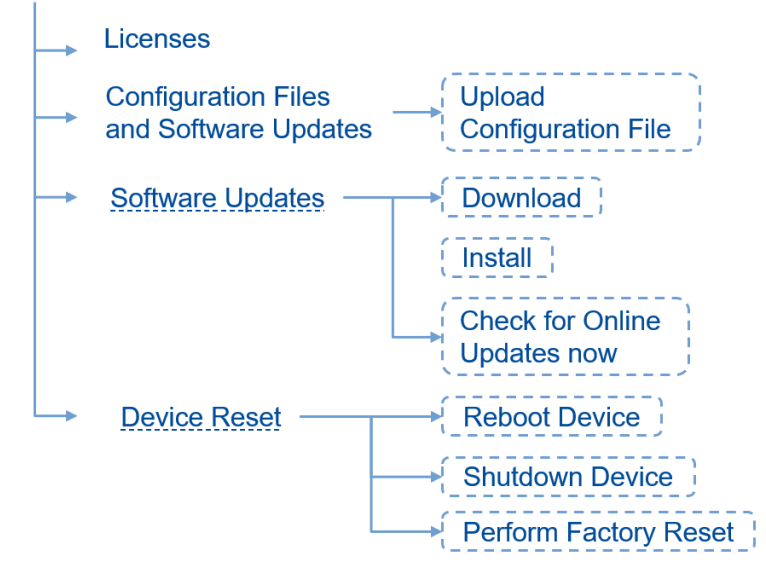

#### <u>Status</u>

- Device Status
- ---> Logbook
- → Service Data → Create Service Data

# 6.2 Sensor and Interface Initialisation [Service \ Sensors and Outputs]

The menu <u>Service \ Sensors and Outputs</u> provides an overview of all connected sensors and input devices (<u>Sensors</u>) as well as all available output devices (<u>Outputs</u>) (see figure below). This overview can be used to:

- Check details of already installed sensors and configured outputs. The details will be displayed when clicking on the blue arrow symbol on the left side.
- Check the actual status and the current of an output.
- Start automatic search for a new connected sensor (see section 6.2.1).
- Manually install a new connected sensor.
- Configure the input pin of an external sensor (see section 6.2.2).
- Configure the outputs of the con::line (see section 6.2.3)

| an           | Values                                                                                                    | Fingerpr                                                                                                    | rints                                                                                                    | Time Serie                                                                                                    | es (                                                                                                    | Calibration                                                                                                    | Service -                                                                                                    |                                                                                                    |
|--------------|----------------------------------------------------------------------------------------------------|----------------------------------------------------------------------------------------------------|----------------------------------------------------------------------------------------------------|----------------------------------------------------------------------------------------------------|----------------------------------------------------------------------------------------------------|----------------------------------------------------------------------------------------------------|----------------------------------------------------------------------------------------------------|----------------------------------------------------------------------------------------------------|
| sors         |                                                                                                    |                                                                                                    |                                                                                                    |                                                                                                    |                                                                                                    | 2                                                                                                    |                                                                                                    |                                                                                                    |
| or Name      | Туре                                                                                                    |                                                                                                    | Serial N                                                                                                    | umber                                                                                                    | Powere                                                                                                    | d by Output                                                                                                    |                                                                                                    |                                                                                                    |
| Drucksensor  | bipolar (                                                                                                    | current                                                                                                    | 221138                                                                                                    | 3400217                                                                                                    |                                                                                                    |                                                                                                    |                                                                                                    |                                                                                                    |
| nput 2       | unipolar                                                                                                    | current                                                                                                    | 221138                                                                                                    | 3400217                                                                                                    |                                                                                                    |                                                                                                    |                                                                                                    |                                                                                                    |
| hlori::lyser | chlori::ly                                                                                                    | yser                                                                                                    | 184116                                                                                                    | 500                                                                                                    | 12-Pin                                                                                                    | 12V Output 3                                                                                                    | }                                                                                                    |                                                                                                    |
| Connection:  | I                                                                                                    | Modbus                                                                                                    |                                                                                                    |                                                                                                    |                                                                                                    |                                                                                                    |                                                                                                    |                                                                                                    |
| Address:     | 0                                                                                                    | 9                                                                                                    |                                                                                                    |                                                                                                    |                                                                                                    |                                                                                                    |                                                                                                    |                                                                                                    |
| owered by    | Output:                                                                                                    | 12-Pin 12                                                                                                    | V Output                                                                                                    | 3                                                                                                    |                                                                                                    |                                                                                                    |                                                                                                    |                                                                                                    |
| se::lyser    | ise::lyse                                                                                                    | r                                                                                                    | 174514                                                                                                    | 13                                                                                                    | 12-Pin                                                                                                    | 12V Output 1                                                                                                    |                                                                                                    |                                                                                                    |
| condu::lyser | condu::l                                                                                                    | yser                                                                                                    | 184112                                                                                                    | 213                                                                                                    | 12-Pin                                                                                                    | 12V Output 1                                                                                                    |                                                                                                    |                                                                                                    |
| 21320216     | spectro:                                                                                                    | :lyser v3                                                                                                    | 213202                                                                                                    | 216                                                                                                    |                                                                                                    |                                                                                                    |                                                                                                    |                                                                                                    |
|              | An<br>SOI'S<br>or Name<br>Drucksensor<br>nput 2<br>chlori::lyser<br>Connection:<br>Address:<br>Powered by<br>se::lyser<br>condu::lyser<br>21320216 | An Values SOTS Type Drucksensor bipolar onput 2 unipolar chlori::lyser chlori::ly Connection: If Address: S Powered by Output: S se::lyser ise::lyse condu::lyser condu::l 21320216 spectro: | AnValuesFingerprintSOISor NameTypeDrucksensorbipolar currentnput 2unipolar currentchlori::lyserchlori::lyserConnection:ModbusAddress:9Powered by Output:12-Pin 12se::lyserise::lysercondu::lysercondu::lyser21320216spectro::lyser v3 | AnValuesFingerprintsSOISor NameTypeSerial NOrucksensorbipolar current221138onput 2unipolar current221138chlori::lyserchlori::lyser184116connection:ModbusAddress:9Powered by Output:12-Pin 12V Outputse::lyserise::lyser174514condu::lysercondu::lyser18411221320216spectro::lyser v3213202 | AnValuesFingerprintsTime SeriesSOISSOISSorsSors | AnValuesFingerprintsTime SeriesConstructionSORSSorsSorsOr NameTypeSerial NumberPowereOrucksensorbipolar current221138400217Orucksensorbipolar current221138400217Input 2unipolar current221138400217Ichlori::lyser1841160012-PinConnection:ModbusAddress:9Powered by Output:12-Pin 12V Output 3se::lyserise::lyser1745141312-PinIcondu::lysercondu::lyser1841121312-PinIcondu::lysercondu::lyser1841121312-PinIcondu::lyserise::lyser1841121312-Pin | Values       Fingerprints       Time Series       Calibration         Zorrs       Zorrs       Zorrs       Zorrs       Zorrs         Sors       Serial Number       Powered by Output       Powered by Output         Drucksensor       bipolar current       221138400217       Powered by Output         Orucksensor       bipolar current       221138400217       Powered by Output         Schonection:       Modbus       Modbus       I2-Pin 12V Output 3         See::lyser       ise::lyser       17451413       12-Pin 12V Output 1         Sondu::lyser       condu::lyser       18411213       12-Pin 12V Output 1 | Name       Type       Serial Number       Powered by Output         Orucksensor       bipolar current       221138400217         Orucksensor       bipolar current       221138400217         Orucksensor       bipolar current       221138400217         Orucksensor       bipolar current       221138400217         Orucksensor       bipolar current       221138400217         Orucksensor       bipolar current       221138400217         Orucksensor       Modbus       12-Pin 12V Output 3         Connection:       Modbus         Address:       9         Powered by Output:       12-Pin 12V Output 3         See:lyser       ise:lyser       17451413       12-Pin 12V Output 1         condu::lyser       condu::lyser       18411213       12-Pin 12V Output 1 |

Please enter Service Mode to modify above settings or search for newly attached sensors.

# Outputs

| Output Name                  | Туре               | Status     | Last On-Current |
|------------------------------|--------------------|------------|-----------------|
| 12-Pin 12V Output 1          | Permanent On       | On         | 64 mA           |
| Connection:                  |                    |            |                 |
| 💙 12-Pin 12V Output 2        | Permanent On       | On         | 52 mA           |
| 💙 12-Pin 12V Output 3        | Permanent On       | On         | mA              |
| 💙 12-Pin 12V Output 4        | Cleaning Device    | Off        | 1 mA            |
| ✓ 6-Pin 12V Output 5         | Permanent On       | On         | 13 mA           |
| ✓ 12-Pin 5V Output 6         | Disabled           | Off        | 0 mA            |
| Please enter Service Mode to | o modify above out | tput setti | ngs.            |

# 6.2.1 Sensor Initialisation and Configuration

The search for a new sensor and the initialisation is performed by the following steps:

1 Push the button Search for Values Time Series Calibration scan Service -Sensors to search for any connected sensor. 2 automatic procedu-An Sensors re starts searching for all sensors which are connected directly to the con::line Sensor Name Type Serial Number Powered by Output via sensor plug. Input 1 221138400217 bipolar current 3 Click on the button OK to Input 2 unipolar current 221138400217 B install the new sensors. 1 4 4 Push the button Manually Search for Sensors Manually add Sensor add Sensor if a spectrometer probe is not connected via M-12 sensor plug but Sensor Detection connected to the same net-X work like the con::line. 5 Enter the IP Address of the Searching for sensors. spectrometer probe and 100 % 2 push the button Add this Sensor. New sensors found: 4 6 All installed sensors will be displayed in the sensors 3 list overview. Click the icon 0K on the left side of each sensor if the sensor configuration shall be modified (see next page for more details). Values Fingerprints Time Series Calibration Service scan 7 Push the button Leave Service Mode to end the ser-Sensors vice mode.

| Ser        | nsor Name      | Туре              | Serial Number    | Powered by Output  |
|------------|----------------|-------------------|------------------|--------------------|
| Ø          | Input 1        | bipolar current   | 221138400217     |                    |
| ß          | Input 2        | unipolar current  | 221138400217     |                    |
| <b>.</b> 3 | 21320216       | spectro::lyser v3 | 21320216         |                    |
| G          | oxi::lyser     | oxi::lyser        | 2324             | 6-Pin 12V Output 5 |
| Sens       | sor IP Address | :                 | Add this s       | Sensor             |
|            |                |                   | Leave Service Mo | 7<br>ode (1325)    |

- 8 The sensor settings can be checked or modified by clicking on the blue icon on the left side of the sensor name.
- 9 The display name of the sensor can be modified. In addition the serial number, the connection method, the address, the used output and the sensor type are displayed.
- **10** A <u>Warmup time</u> can be configured, if the power needs to be powered on for a certain time, before the measurement can be started.
- 11 Push the button <u>Delete</u> <u>Sensor</u>, if the sensor is not needed any more.
- 12 Push the button <u>Save</u> to store the modifications permanently or the button <u>Cancel</u> to avoid any changes.
- 13 Push the button <u>Leave Ser-</u> <u>vice Mode</u> to end the service mode.

| s::can         | Values Fin       | gernrints     | Time Series       | Calibration | Service <b>T</b> |
|----------------|------------------|---------------|-------------------|-------------|------------------|
|                | Sensor Settin    | gs            |                   |             | ×                |
| Sensors        | Here you can cha | ange the sett | ings of this sens | or item.    |                  |
| Sensor Name    | Name:            | chlori::lyse  | r 9               |             |                  |
| Drucksen       | Serial:          | 18411600      |                   |             |                  |
| (%) Input 2    | Connection:      | Modbus        |                   |             |                  |
| 8 r1::1ys      | Address:         | 9             |                   |             |                  |
| (g) Tsenilyser | Used Output:     | 12-Pin 12\    | / Output 3        |             |                  |
|                | Туре:            | chlori::lyse  | r                 |             |                  |
| (9) 2132021    | Warmup Time:     | 10 s          | 10                |             |                  |
| Search for Se  | Delete Sensor    |               |                   |             |                  |
|                |                  | 11            |                   |             |                  |
| Outpute        |                  |               |                   | Cancel      | 2                |
| Outputs        |                  |               |                   | Cancer      | Save             |
|                | _                |               |                   |             |                  |
|                |                  |               |                   | 79) 13      |                  |

# 6.2.2 Configuration of internal Sensor Pin

The configuration of the usage for internal sensor pin is performed by the following steps:

- 1 Click on the icon located on the left side of <u>Input x</u> to configure the input pins of the sys plug for the connected external sensor. Use <u>Input 1</u> for a bipolar current sensor and <u>Input 2</u> for an unipolar current sensor.
- 2 Depending on the type of the used sensor select <u>Current</u> (4-20 mA sensor), <u>Digital</u> (digital sensor) or <u>Voltage</u> (sensor with mV output).
- 3 Enter a <u>Warmup time</u>, if the sensor needs to be powered on some time in advance to be ready for measure. This setting is important for operation in power save mode.
- 4 On the figure of the system plug the used pins are marked in blue.
- 5 Push the button <u>Save</u> to store the modifications permanently. Then push the button <u>Leave Service</u> <u>Mode</u> to end the service mode.

| s::can        | Values          | Time Series     | Calibration | Service •   |
|---------------|-----------------|-----------------|-------------|-------------|
|               |                 |                 |             |             |
| Sensors       |                 |                 |             |             |
| Sensor Name   | Туре            | Serial Numb     | er Powered  | d by Output |
| 👩 Input 1     | bipolar current | 221138400       | 217         |             |
| 1 Input 2     | unipolar curren | t 221138400     | 217         |             |
| Search for Se | nsors Manua     | ally add Sensor |             |             |

| Sensor Settin    | gs                        | ×            |
|------------------|---------------------------|--------------|
| Here you can cha | ange the settings of this | sensor item. |
| Name:            | Input 1                   |              |
| Serial:          | 221138400217              |              |
| Connection:      | pin                       | 4            |
| Type:            | bipolar                   |              |
| Usage:           | Current 👻 🙎               |              |
| Warmup Time:     | 0 s 3                     |              |
|                  |                           | Cancel Save  |

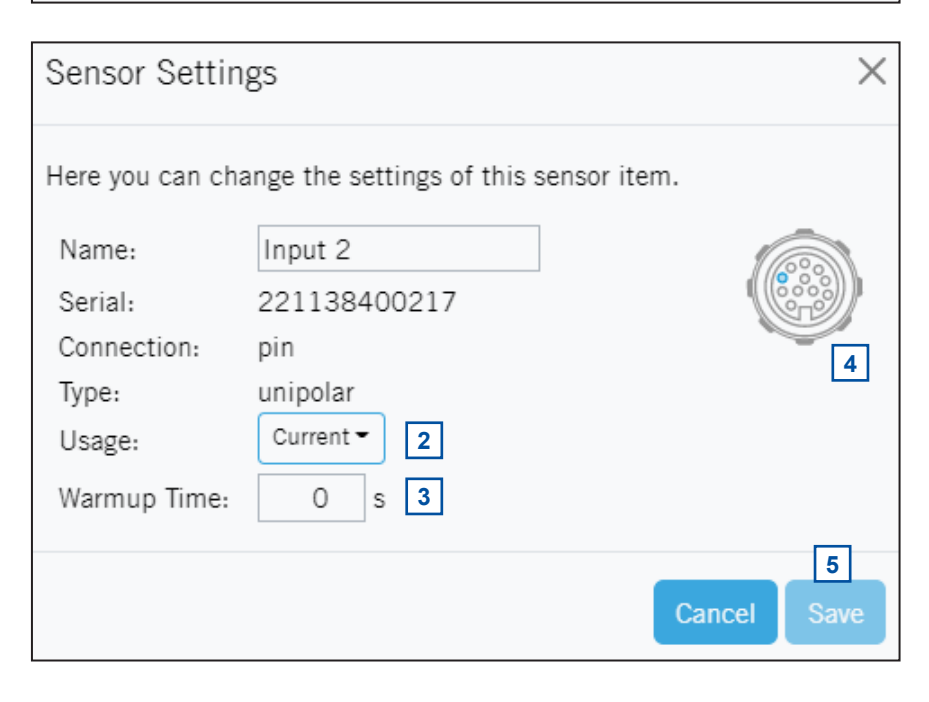

# 6.2.3 Configuration of Outputs

The con::line is equipped with several outputs, which can be configured individually. Four 12 VDC outputs (Out-1 to Out4) are linked to the 12 pin sys-plug. One 12 VDC output is linked to the 6 pin sys-plug . A special 5 VDC output is linked to the 12 pin sys-plug and can be used to operate ATI-sensors connected to the con::line. The outputs are configured ex works as described below:

- Output 1, 2 and 3 (12 pin sys-plug) are <u>Permanent On</u>
- Output 4 (12 pin sys-plug) is set to <u>Cleaning Device</u>
- Output 5 (6 pin sys-plug) is <u>Permanent On</u>
- Output 6 (12 pin sys-plug) is *Disabled*

A change of the output configuration is performed by the following steps in general:

- 1 Click on the icon located on the left side of the output that has to be configured (e.g. <u>Out-1</u>).
- 2 Now the configuration window pops up and the <u>Name</u> and the <u>Type</u> of the output can be configured.
- 3 Change the Type to the needed setting (*Disabled*, *Cleaning Device*, *Pump*, <u>Sensor Supply</u> (output is powered at least during warm-ip time and ,easuring duration) or <u>Permanent On</u> (output is always powered, even during sleep mode).
- 4 A scheme of the sys-plug shows the related pins in blue that are used for this output.
- 5 Push the button <u>Save</u> to store the modifications permanently.

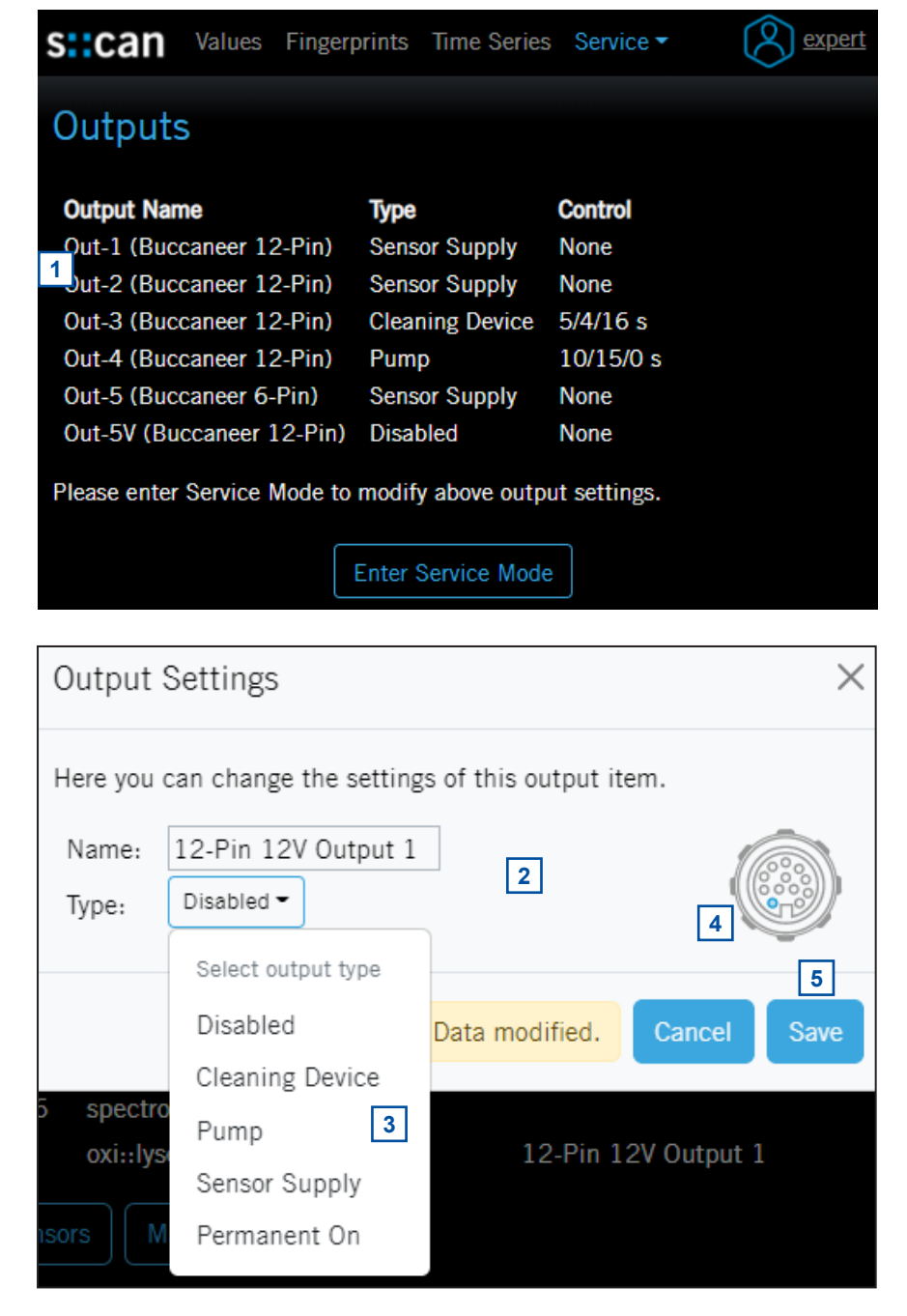

#### Output Type: <u>Permanent On</u>

If the output is configured to type <u>*Permanent On*</u>, there is DC power supply all the time. Also during sleep mode the output is powered.

| 1 | Enter a <u>Name</u> for the used                                                                                                    | Output Settings                                                                                                | $\times$      |
|---|----------------------------------------------------------------------------------------------------|----------------------------------------------------------------------------------------------------|---------------|
| 2 | output (e.g. name of the<br>device).<br>Select <u>Permanent ON</u> to<br>have power supply all the<br>time for a connected de-<br>vice. | Here you can change the settings of this output item.<br>Name: 12-Pin 12V Output 1 1<br>Type: Permanent On • 2 |               |
| 3 | Push the button <u>Save</u> to store the modifications per-<br>manently.                                                                | Data modified.                                                                                                 | 3<br>Cel Save |

| 12 VDC       |          |            |              |             |              |          |
|--------------|----------|------------|--------------|-------------|--------------|----------|
| Idle / Sleep | Cleaning | Mesurement | Idle / Sleep | Measurement | Idle / Sleep | Cleaning |

#### • Output Type: <u>Cleaning Device</u>

- Enter a <u>Name</u> for the used output (e.g. cleaning valve).
- 2 Select <u>Cleaning Device</u> if this output shall trigger an automatic cleaning device (cleaning signal).
- 3 Enter the needed <u>Interval</u> and the <u>Duration</u> for the cleaning signal. The <u>Duration</u> is the time in seconds the output is powered on.
- 4 The <u>Powering</u> can be either <u>on during operation</u> or <u>on until end of schedule</u> or. For cleaning devices the typical settings is <u>on during</u> <u>operation</u> to have low energy consumption.
- 5 A <u>Warm-up time</u> is typically not needed for cleaning devices. The <u>Waiting time</u> between end of cleaning and strat of meaurement must be set (e.g. to <u>5</u>).
- 6 Push the button <u>Save</u> to store the modifications permanently.

| Output Se                            | ttings                                                                                                    |                                                                                       |                            | ×         |
|--------------------------------------|----------------------------------------------------------------------------------------------------|---------------------------------------------------------------------------------------|----------------------------|-----------|
| Here you car                         | n change the setting                                                                                            | gs of this output i                                                                   | tem.                       |           |
| Name:<br>Type:<br>Interval:          | 12-Pin 12V Outpo<br>Cleaning Device -<br>360 s                                                                  | ut 1 1                                                                                |                            |           |
| Duration:<br>Powering<br>Mode:       | 3 s<br>on during operation<br>For outputs others<br>powering mode sh<br>on during operation<br>only when needed | • 4<br>s than pumps, the<br>ould typically be<br>on to have them po<br>and consume as | set to<br>owered<br>little |           |
| Warm-up<br>time:<br>Waiting<br>time: | energy as possible<br>0 s<br>5 s                                                                                |                                                                                       |                            |           |
|                                      |                                                                                                    | Data modified.                                                                        | Cancel                     | 6<br>Save |

|              | 12 \     | 12 VDC       |             |              | on until end of schedule |
|--------------|----------|--------------|-------------|--------------|--------------------------|
|              | 12 VDC   |              |             |              | on during operation      |
| Warm-up time | Duration | Waiting time | Measurement | Idle / Sleep |                          |

| • ( | Dutput Type: <u><i>Pump</i></u>                                                                                                    | Output Se                      | ettings                                                                                                    | ×         |
|-----|----------------------------------------------------------------------------------------------------|--------------------------------|----------------------------------------------------------------------------------------------------|-----------|
| 1   | Enter a <u>Name</u> for the used<br>output (e.g. pump).                                                                                             | Here you ca                    | n change the settings of this output item.                                                                                               |           |
| 2   | Select <u><i>Pump</i></u> if this output<br>shall trigger an pump for<br>water supply (e.g. nano<br>pump).                                          | Name:<br>Type:                 | 12-Pin 12V Output 1 1<br>Pump - 2                                                                                                    |           |
| 3   | Enter the needed <u>Duration</u><br>the pump shall be powered<br>on.                                                                                | Duration:<br>Powering<br>Mode: | 300 s 3<br>on until end of schedule ▼ 4<br>For pumps, the powering mode should                                                           |           |
| 4   | Set the <i>Powering</i> to <u>on until</u><br><u>end of schedule</u> . This en-<br>sures the pump is on until<br>the end of the measuring<br>cycle. |                                | typically be set to on until end of schedule<br>because pumping should take place during<br>the whole cleaning and measurement<br>phase. |           |
| 5   | A <u><i>Warm-up time</i></u> can be set<br>in addition (e.g. to <u>5</u> ).                                                                         | Warm-up<br>time:               | 5 s 5                                                                                                    |           |
| 6   | Push the button <u>Save</u> to store the modifications per-<br>manently.                                                                            |                                | Data modified. Cance                                                                                                    | 6<br>Save |

|         | 12 VDC   |             |              |         | on until end of schedule |
|---------|----------|-------------|--------------|---------|--------------------------|
|         | 12 VDC   |             |              |         | on during operation      |
| Warm-up | Duration | Measurement | Idle / Sleep | Warm-up |                          |

#### • Output Type: <u>Sensor supply</u>

If the output is configured to type <u>Sensor supply</u>, there is DC power supply at least during warm-up time and measurement time of the sensor. Please note that the warm-up time can be configured in the sensor configuration. During sleep mode the output is powered off.

| 1 Enter a <u>Name</u> for the used output (e.g. name of the sensor).                                                                                                    | Output Settings                                                                                                    | ×         |
|----------------------------------------------------------------------------------------------------|----------------------------------------------------------------------------------------------------|-----------|
| <ol> <li>Select <u>Sensor Supply</u> if this output shallprovide permanent power supply for a connected sensor.</li> <li>Push the button <u>Save</u> to store the modifications permanently.</li> </ol> | Here you can change the settings of this output item.<br>Name: 12-Pin 12V Output 1 1<br>Type: Sensor Supply 2<br>Data modified. Cance | 3<br>Save |

| 12 VDC  |             |              | 12 VDC  |             |              | 12 VDC  |
|---------|-------------|--------------|---------|-------------|--------------|---------|
| Warm-up | Measurement | Idle / Sleep | Warm-up | Measurement | Idle / Sleep | Warm-up |

## 6.3 Measurement and Parameter Settings [Service \ Measurement Settings]

A change of the measurement settings and the displayed parameters is performed by the following steps:

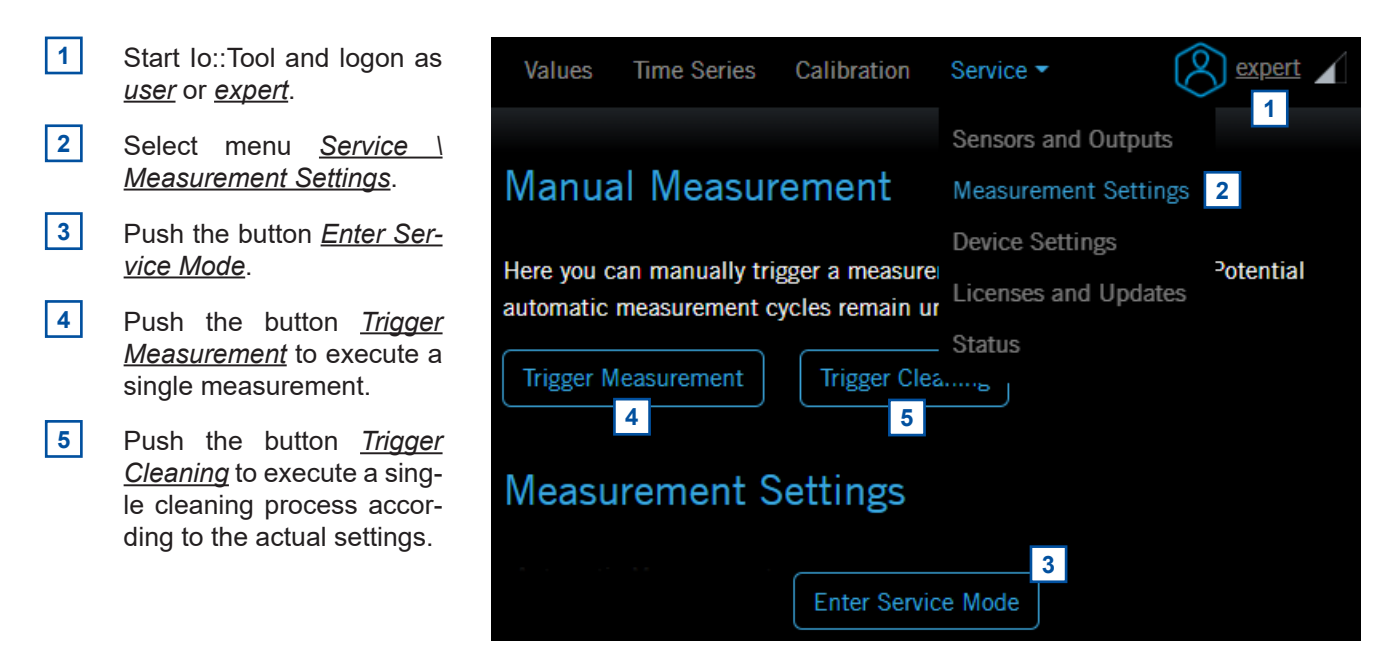

Configure the settings for measurement as explained below:

- 6 <u>Automatic Measurement</u> <u>Mode</u>: Tick this checkbox to activate automatic
- 7 <u>Measurement Interval</u>: Can be set between 15 and 86400 sec. (1 measurement per day). In case the measurement process needs more time, single measurements will be skipped.

measurements.

- 8 The <u>Automatic Cleaning</u> is configued in the output settings. The link will open this menu.
- 9 The <u>Service Mode Timeout</u> defines the time the service mode will be left automatically. Ensure to have your changes saved before the service mode ends. This time can be set between 600 and 86400 sec.
- 10 As soon as any setting has been changed, the text <u>Data modified</u> is visible on the display. Push the button <u>Save Changes</u> to store the new settings permanently.
- 11 Below the entry <u>Active</u> <u>Parameters</u> all parameters are listed which are measured and displayed. Pushing on the blue icon on the left side of the parameter name will display further parameter details (see next page).

| Measurement Set                | ttings                                          |
|--------------------------------|-------------------------------------------------|
| Automatic Measurement<br>Mode: | 6                                               |
| Measurement Interval:          | 120 <sup>7</sup> \$s                            |
| Automatic Cleaning:            | see Sensors and Outputs                         |
| 8                              | Cleaning settings are configured in the outputs |
|                                | section.                                        |
| Service Mode Timeout: 9        | <u>1800</u> s                                   |
| Save Changes                   |                                                 |
| Data modified.                 |                                                 |

# Parameter Selection

Only active parameters are measured. Click on a parameter name to show its settings.

# Active Parameters

| Parameter Name | Sensor        | Range           |
|----------------|---------------|-----------------|
| B FCL          | chlori::lyser | 0 mg/l - 2 mg/l |
| Pressure       | Input 2       | 0 bar - 10 bar  |

To calibrate a parameter, please visit the calibration side: see Calibration

## **Inactive Parameters**

#### Internal Sensor

| Parameter Name  | Sensor          | Range          |
|-----------------|-----------------|----------------|
| Device Rotation | Internal Sensor | -180 ° - 180 ° |
| 12 Device Tilt  | Internal Sensor | _90 ° _ 90 °   |
|                 | Leave Service M | ode (1677) 13  |

**12** Below the entry <u>Inactive Parameters</u> all parameters are listed which can be measured but are not used. Pushing on the blue plus icon on the left side of the parameter name will move the parameter to the active parameters.

**13** Push the button <u>Leave Service Mode</u> to stop the Service Mode and to start the normal measuring process again.

Configure the settings for a single parameter as explained below:

- 1 <u>Name</u> displays the used parameter name. This can be changed if needed.
- 2 <u>Description</u> is the exact description of the parameter. <u>Id</u> and <u>Application</u> are the identification of the calculation algorithm (Global Calibration).
- 3 <u>*Unit*</u> displays the used parameter unit. This can be changed if necessary.
- 4 <u>Decimals</u> is the number of displayed decimal places of the parameter. This can be changed if necessary.
- 5 <u>Averaging</u> displays the number of used readings to calculate the average. The number 1 (factory setting) deactivates the averaging.
- 6 <u>*Limits*</u> displays the defined measuring range for the used parameter. <u>*Error Limits*</u> displays the range outside of that an error message for this parameter will be displayed.

| Parameter Prop                                                                                                    | erties                                                                                                 |                                                               |                           |        |       | × |
|----------------------------------------------------------------------------------------------------|----------------------------------------------------------------------------------------------------|---------------------------------------------------------------|---------------------------|--------|-------|---|
| Name:<br>Description:<br>Id: 2<br>Application:<br>Unit:<br>Decimals:<br>Averaging:<br>Limits: 6<br>Error Limits: 6<br>Value clipping:<br>Ignore Error:<br>Active Parameter | TOCeq<br>Total organ<br>RIV_VIS_TO<br>River<br>mg/I<br>1<br>1<br>0 mg/I - 30<br>-0.9 mg/I -<br>Minimum | 1<br>ic carl<br>oCEQ<br>3<br>mg/l<br>30 mg/l<br>30 m<br>? / M | oon<br>_MG<br>g/l<br>axim | -L_SCA | N_000 |   |
| 8 9<br>Data modified. Cancel Save                                                                                                    |                                                                                                    |                                                               |                           |        |       |   |

- 7 The following check boxes define if the reading display will be limited to the measuring range (*Value clipping*) and if the exceed of the measuring range will cause an error or not (*Ignore Error*).
- 8 Pushing the button <u>*Remove Parameter*</u> will not display readings of this parameter anymore and move the parameter to the inactive parameters.
- 9 Any changes made must be confirmed by pushing the button <u>Save</u>.

# 6.4 Device Configuration [Service \ Device Settings]

A change of the con::line configuration is performed by the following steps:

- 1 Start Io::Tool and logon as user or expert.
- 2 Select menu <u>Service \ De-</u> <u>vice Settings</u>.
- 3 Push the button <u>Edit Set-</u> <u>tings</u>.
- 4 The display <u>Name</u> of the con::line can be enteredhere. The Description below is fixed.
- 5 Tick the check box if <u>Sleep</u> <u>Mode</u> shall be activated. con::line will go to sleep automatically after the measurement. The device will wake up again before measurement starts depending on the output settings (see section 6.2.3).
- 6 Depending on the selected <u>Mode</u>, which can be <u>DHCP</u> or <u>statc</u>, the current IP addresses are displayed. When selecting <u>Mode</u> static a <u>Static IP Address</u>, <u>Netmask</u>, <u>Default Gateway</u> and <u>DNS</u> can be enetered.
- The <u>WLAN</u> is activated <u>at</u> <u>startup only</u> per default. The configuration can be changed to <u>enabled</u> (WLAN active all the time) or WLAN can be swiched off (<u>disabled</u>).
- 8 Tick the check box <u>s::can</u> <u>Service Access</u>, if VPN connection for service activities is needed.

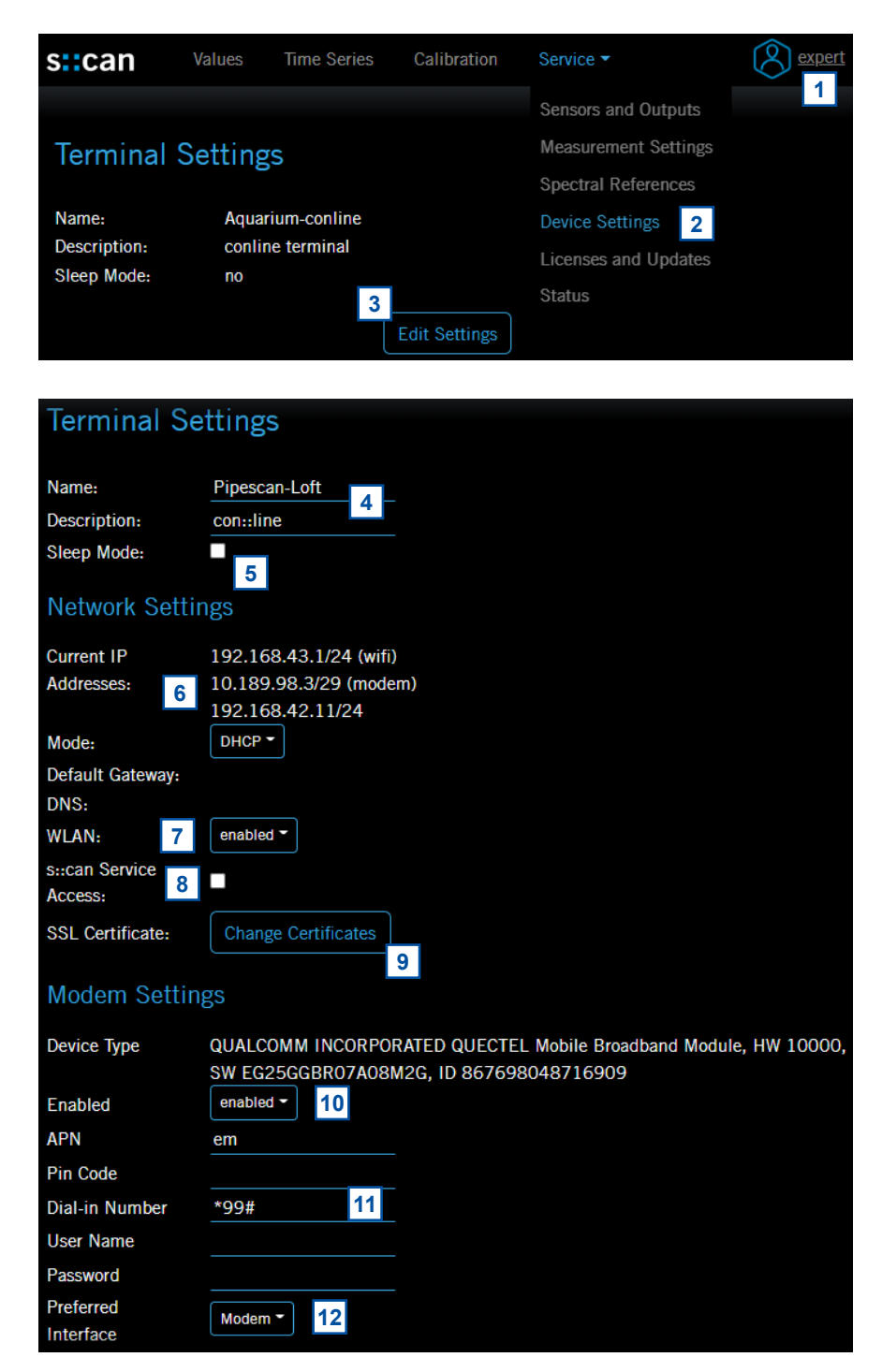

- 9 Push the button <u>Change Certificates</u> to generate a new or upload an existing SSL certificate.
- 10 Push the selection button to change the modem configuration. The modem can be <u>disabled</u>, <u>enabled</u> or set to active <u>during server upload only</u>.
- 11 In these entry fields the <u>APN</u>, the <u>Pin Code</u>, the <u>Dial-in Number</u>, an optional <u>User Name</u> and a <u>Password</u> can be set.
- 12 Push this button to select the preferred interface for data upload. It can be either via <u>Modem</u> or via <u>Ether-</u> <u>net</u>.

- 13 Active *File Transfers* will be dsiplayed here. Push the blue icon on the left side to check or modify the configuration.
- 14 Push the button <u>Add new</u> <u>file Upload</u> to configure a new data transfer. See section 7.2.2 for further details.
- 15 Change this selection button to <u>Modbus</u>, if the M12 plug shall be used for data upload from the conline to a SCADA system.
- 16 The <u>Baud rate</u>, the <u>Parity</u>, the number of <u>Stop Bits</u> as well as the used <u>Slave</u> <u>Address</u> can be enetered here.
- 17 Tick the check box, if <u>Mod-bus TCP</u> shall be used. Otherwise Modbus RTU will be active.
- 18 Tick this check box, if a NTP time server shall beused. The <u>Address</u> can be enetered below.
- **19** Push the button to select the local time zone.
- 20 Any changes made must be confirmed by pushing the button <u>Save</u>.

# File Transfers

## Server / Last Transfer

M P

В

Ρ

S

S

Ν

Ε

Т

Ν

Ν

A

Ν

D

T

Т

@ sftp://data.s-can.at / 4/19/2023 12:00 AM 13

Add new File Upload

# Upstream Modbus Settings

| 12 Connector<br>in Usage:           | Modbus T 15                               |
|-------------------------------------|-------------------------------------------|
| aud Rate:                           | 38400 -                                   |
| arity:                              |                                           |
| top Bits:                           | 1                                         |
| ave Address:                        | 1                                         |
| odbus TCP<br>nabled:                | 17                                        |
| ime Settings                        |                                           |
| TP Enabled:<br>TP Server<br>ddress: | ✓<br>18<br>pool.ntp.org                   |
| TP Status:                          | in sync                                   |
| evice<br>mestamp:                   | 19.04.2023 12:00:55                       |
| me Zone:                            |                                           |
|                                     |                                           |
|                                     | 20 Save Cancel Leave Service Mode (84537) |

# 6.5 Device Licenses and Updates [Service \ Licenses \ Updates]

Within this submenu all installed licenses are displayed. Additional licenses or software updates can be uploaded. Also a reset of the conline can be performed.

- 1 Start Io::Tool and logon as <u>user</u> or <u>expert</u>.
- 2 Select menu <u>Service \ Li-</u> <u>censes and Updates</u>.
- 3 Below the header line <u>Li-</u> <u>censes</u> all installed licenses with the expire date are displayed.
- 4 A new license file or a software update file can be uploaded from a connected mobile device. Push the button <u>Upload Configuration File</u> to select the file on the mobile device.
- 5 Push the button <u>Check</u> for Online Updates now to search for actual updates..
- 6 Push the button <u>Reboot</u> <u>Device</u> to restart the con::line.
- Push the button <u>Shutdown</u> <u>Device</u> to shut down the con::line. Please note that an interruption of the power supply is needed to power up the con::line again.
- 8 When pushing the button <u>Perform Factory Reset</u> the con::line will be reset to the state at delivery. All customer specific settings and configurations are lost.

| alues Time Series Calibration Service •   Licenses Measurement Settings   This is the list of available licenses Device Settings   Icenses Licenses and Updates   number of parameters: unlimited con::line   parameter ids: all con::line   wireless con::line   data logging con::line                                                                                                    |      |                                   |            |              |        |
|----------------------------------------------------------------------------------------------------|------|-----------------------------------|------------|--------------|--------|
| Sensors and Outputs         Licenses       Measurement Settings         This is the list of available licenses<br>licenses below by uploading the co       Device Settings         Licenses       Licenses and Updates         number of parameters: unlimited<br>parameter ids: all       con::line       12/31/2025         wireless       con::line       12/31/2025         data logging       con::line       12/31/2025 | alue | s Time Series Calibration         | Service -  |              | expert |
| LicensesMeasurement SettingsThis is the list of available licenses<br>licenses below by uploading the coDevice Settings<br>Licenses and Updates<br>Statusdd additional<br>file.License2number of parameters: unlimited<br>parameter ids: allcon::line<br>12/31/2025<br>                                                                                                    |      |                                   | Sensors an | d Outputs    |        |
| Device SettingsThis is the list of available licensesLicenses and Updatesdd additionallicenses below by uploading the co2iie.License21number of parameters: unlimitedcon::line12/31/2025parameter ids: allcon::line12/31/2025wirelesscon::line12/31/2025data loggingcon::line12/31/2025                                                                                                    |      | Licenses                          | Measurem   | ent Settings |        |
| Inis is the list of available licenses       Id additional         licenses below by uploading the cc       Licenses and Updates         License       2         number of parameters: unlimited       con::line       12/31/2025         parameter ids: all       con::line       12/31/2025         wireless       con::line       12/31/2025         data logging       con::line       12/31/2025                         | _    |                                   | Device Set | tings        |        |
| License<br>number of parameters: unlimited con::line 12/31/2025<br>parameter ids: all con::line 12/31/2025<br>wireless con::line 12/31/2025<br>data logging con::line 12/31/2025                                                                                                    | I    | icenses below by uploading the cc | Licenses a | nd Updates   | file.  |
| Licensenumber of parameters: unlimitedcon::line12/31/2025parameter ids: allcon::line12/31/2025wirelesscon::line12/31/2025data loggingcon::line12/31/2025                                                                                                    |      | Liconco                           | Status     | 2            |        |
| number of parameters: unlimitedcon::line12/31/2025parameter ids: allcon::line12/31/2025wirelesscon::line12/31/2025data loggingcon::line12/31/2025                                                                                                    |      | License                           |            |              |        |
| parameter ids: allcon::line12/31/2025wirelesscon::line12/31/2025data loggingcon::line12/31/2025                                                                                                    |      | number of parameters: unlimited   | con::line  | 12/31/2025   |        |
| wirelesscon::line12/31/2025data loggingcon::line12/31/2025                                                                                                    |      | parameter ids: all                | con::line  | 12/31/2025   | 2      |
| data logging con::line 12/31/2025                                                                                                    |      | wireless                          | con::line  | 12/31/2025   | 3      |
|                                                                                                    |      | data logging                      | con::line  | 12/31/2025   |        |

# Configuration Files and Software Updates

You can upload configuration files for various device management tasks like: new parameters, licenses, software updates,...

| Upload Configuration File                           |
|-----------------------------------------------------|
| Software Updates                                    |
| Data not available. Loading                         |
| Last check for online software updates:             |
| Never Check for Online Updates now                  |
| Device Reset                                        |
| Reboot Device Shutdown Device Perform Factory Reset |
| 6                                                   |
| Enter Service Mode                                  |

# 6.6 Device Status [Service \ Status]

Within this submenu the actual device status of the con::line is displayed. In addition the most actual logbook entries are visible. Finally all error and status messages as well as additional information for s::can support can be downloaded from the con::line directly via lo::Tool.

1 Start lo::Tool and logon as <u>user</u> or <u>expert</u>.

2

- Select menu <u>Service \ Sta-</u> <u>tus</u>.
- 3 On top of the device status information the type (<u>De-</u> <u>vice Type</u>) and the serial number (<u>Serial Number</u>) are displayed.
- 4 Below the <u>Manufacturing</u> <u>Date</u> of the device and the actual used <u>Software Ver-</u> <u>sion</u> and <u>Hardware Version</u> are displayed.
- 5 Within the group <u>Current</u> <u>IP Addresses</u> the WIFI. modem and LAN fall back address are displayed.
- 6 Below the IP addresses the Status of the <u>Service</u> <u>Mode</u>, the color of the LED (<u>LED Status</u>) and the general device <u>Status</u> are displayed.
- 7 The status of the modem (<u>Modem Status</u>) and the used network as well as the signal strength (<u>Modem</u> <u>Network</u>) are displayed.

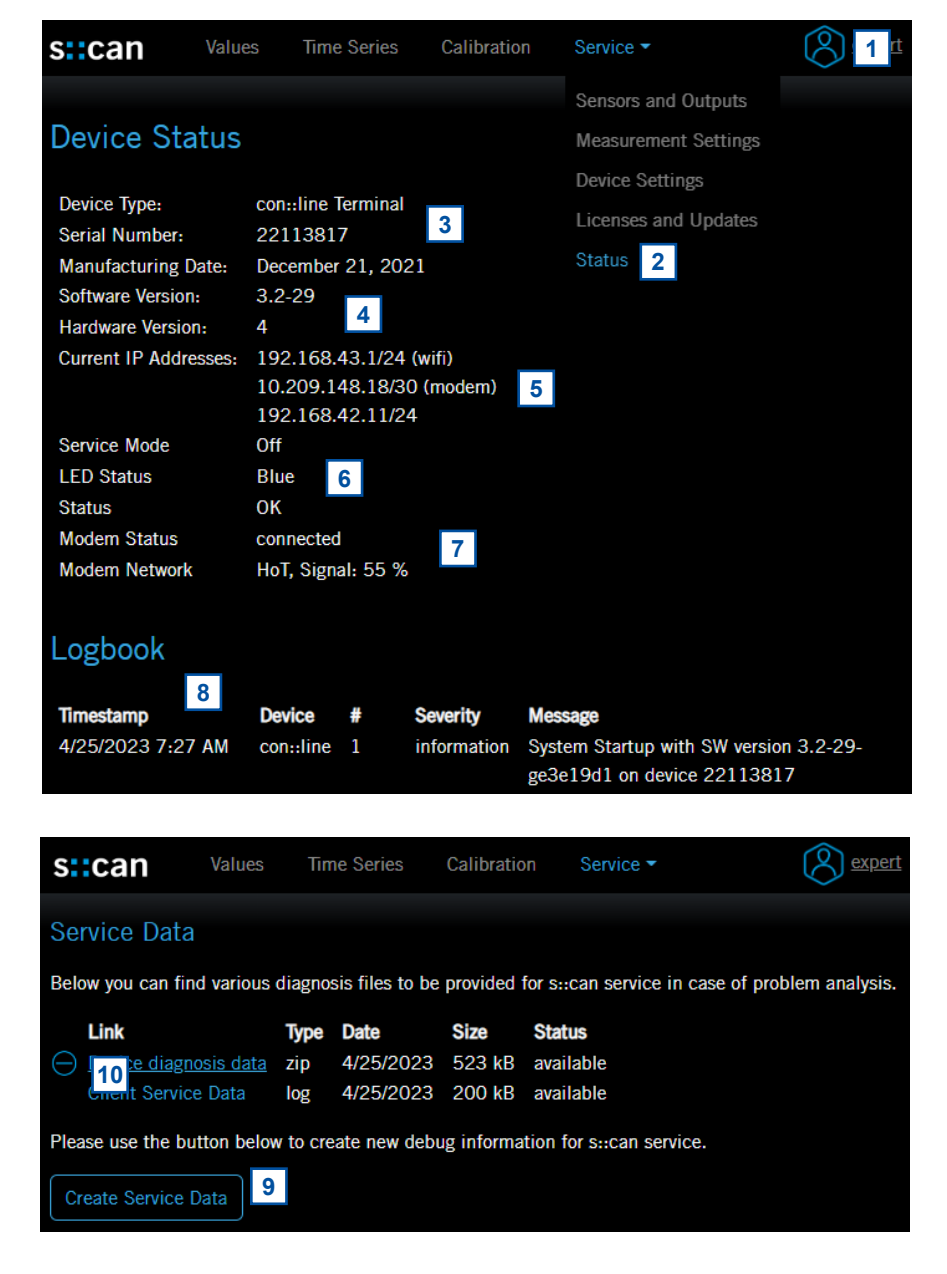

- 8 The *Logbook* shows all information, status and error messages of the different devices.
- 9 The complete logbook as well as additional information for s::can support can be downloaded from the con::line directly via lo::Tool. After pushing the button <u>*Create Service Data*</u> a zip file and a log file will be created and displayed.
- **10** These files (*Device Diagnosis Data.zip* and *Client Servicedata.log*) can be downloaded by clicking on the file name. Old service data files can be deleted by clicking on the blue icon on the left side of the file name.

# 7 Function Check

A function check might be required for one of the following reasons:

- Initial startup
- Routine functional check
- Suspicion of monitoring system malfunction
- Modification of monitoring system (e.g. integration of additional sensor or device)
- Change of measuring location

Depending on the application (water composition), the probes and sensors connected and the environmental conditions a regular function check (weekly to monthly) is recommended. The following sections provide an overview of all the actions that have to be performed to check the monitoring system quickly (see section 7.1). To check the plausibility of the displayed and collected readings and the integrity of a single probe or sensor, please refer to the according manuals of the connected probes and sensors.

# 7.1 Check System / Monitoring Station

| What to check                    | How to check                                                                                                    | What to do, if check failed                                                                                                   |
|----------------------------------|----------------------------------------------------------------------------------------------------|----------------------------------------------------------------------------------------------------|
| Power supply                     | LED of con::line are on or blinking                                                                                                 | Check power supply<br>Dis- and reconnect power supply                                                                         |
| System running<br>(up-to-date)   | Check system clock at the bottom<br>of the lo::Tool screen if current<br>time and time of last measurement<br>is current.           | Check time and measurement set-<br>tings. Please remind that polling of<br>readings needs several seconds.<br>Check UTC zone. |
| Automatic measurement active     | Readings are actualized?<br>Service mode not active?                                                                                | Check measuring settings<br>Leave Service mode                                                                                |
| System status                    | LED of con::line are blue?                                                                                                    | See manual for further details.                                                                                               |
| Installation                     | Housing, cable connections and plugs are undamaged and tight?                                                                       | Repair or replace damaged parts,<br>that might influence the IP 67 pro-<br>tection (see section 4.1)                          |
| Function of automatic cleaning   | Wait for next cleaning cycle or<br>activate cleaning manually.<br>Watch for air bubbles or listen if<br>brush is rotating.          | Check configuration, electrical connection, air tubes and cleaning device itself.                                             |
| Efficiency of automatic cleaning | Perform functional check of the<br>probes and sensors connected to<br>the automatic cleaning.                                       | Improve automatic cleaning set-<br>tings.<br>Replace cleaning brush                                                           |
| Datatransfer                     | Compare the readings displayed<br>on the s::can terminal for operation<br>with those readings received by<br>the used SCADA system. | Check data transfer settings.<br>Use test function to check data<br>transfer.                                                 |

# 8 Maintenance

#### 8.1 Cleaning

The device housing is made of polycarbonate. Only use a wet cloth tissue and drinking water and / or mild detergents (e.g. dish washing soap) for cleaning.

### 8.2 Housing

To ensure IP 67 grade protection, gaskets and case edges have to be checked for cleanliness, possible damage and dirt or foreign bodies before closing the housing cover every time. In case of damage to the cord gasket in the housing cover it has to be repaired!

The cover must be tightly screwed (tightening torque 2.5 Nm). All sockets not in use (e.g. M12) must be covered with corresponding caps. Damage caused by intrusion of water will not be covered by the warranty.

# 9 Troubleshooting

## 9.1 Return Consignment (RMA - Return Material Authorization)

Return consignments of the s::can monitoring system, or parts of the system, shall be done in a packaging that protects the device (original packaging or protective covering if possible). Before returning a consignment, you have to contact your s::can sales partner or s::can customer support (support@s-can.at). A RMA number will be assigned for each device, independent if the reason of the return consignment is service, repair or demo equipment.

RMA numbers can be requested from the s::can Customer Portal available on the s::can website directly. Return consignments without an RMA number will not be accepted. The customer always has to bear the costs for return consignment.

# 10 Accessories

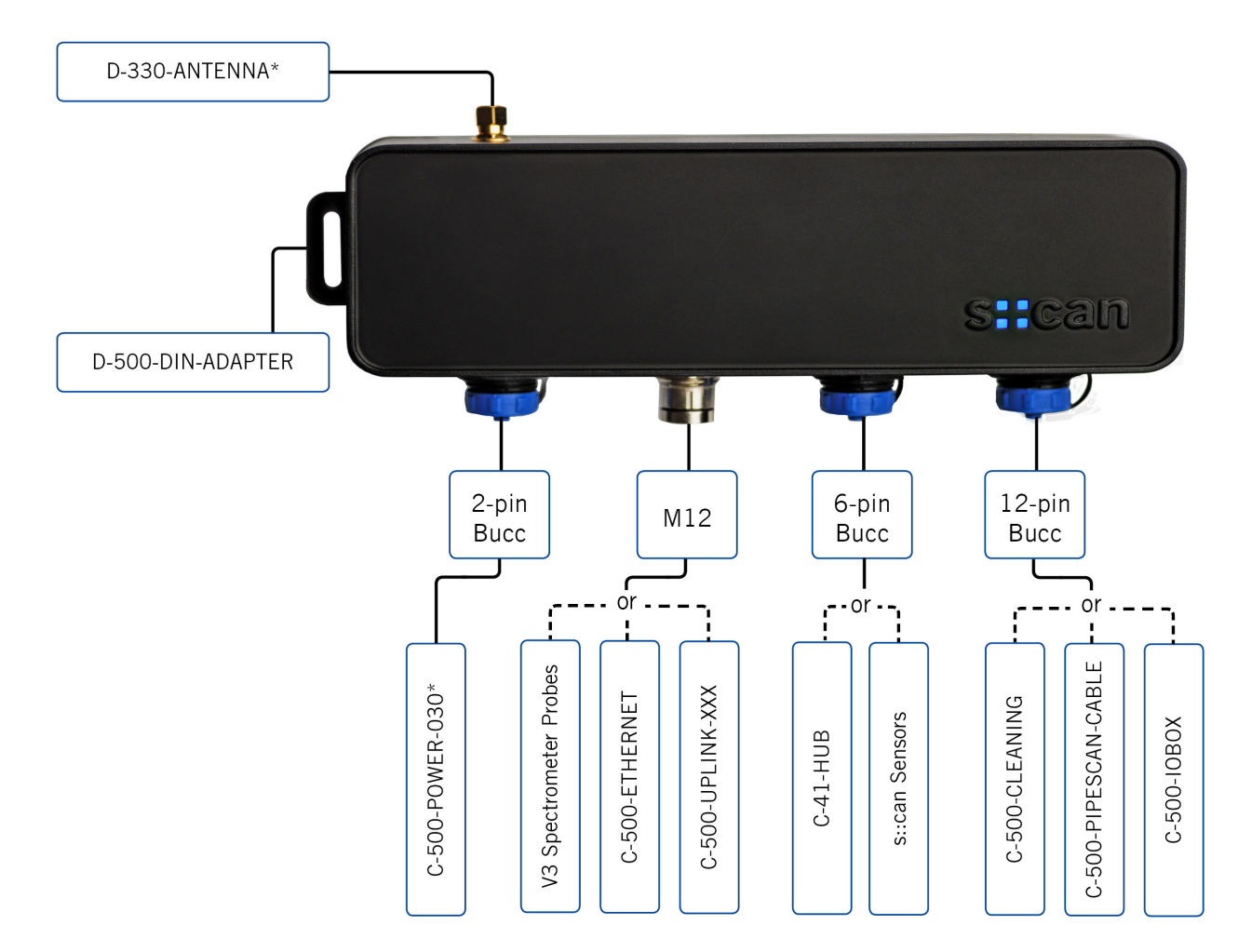

\* Included in the scope of delivery

# 10.1 Power Supply Cable (C-500-POWER-030)

For the connection of the power supply to the con::line a seperate power supply cable is available.

| Name                    | Specification                                                                               | Remark                                   |
|-------------------------|---------------------------------------------------------------------------------------------|------------------------------------------|
| Part-no.                | C-500-POWER-030                                                                             |                                          |
| Cable lenght            | 3 m                                                                                         |                                          |
| Cable type              | PUR (polyurethane<br>jacket), 6.3 mm (outside<br>diameter), -30 to 80 °C<br>(-22 to 176 °F) |                                          |
| Cable assignment        | PIN 1: GND<br>PIN 2: 10 - 18 VDC                                                            | black wire<br>red wire                   |
| Environment rating (IP) | IP 67                                                                                       |                                          |
| Device connection       | sys-plug with 2 pins<br>2 wires                                                             | to con::line<br>to external power supply |

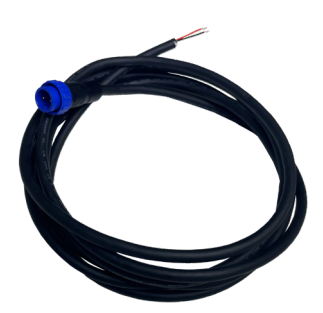

# 10.2 Network Adapter (C-500-ETHERNET)

For the connection of the con::line to a local network via RJ45 cable a seperate network adapter is available.

| Name                    | Specification                | Remark                          |
|-------------------------|------------------------------|---------------------------------|
| Part-no.                | C-500-ETHERNET               |                                 |
| Cable lenght            | approx. 0.25 m               |                                 |
| Cable type              | PUR (polyurethane<br>jacket) |                                 |
| Assembling              | ex works                     |                                 |
| Environment rating (IP) | IP 67                        |                                 |
| Device connection       | M12 plug<br>RJ45             | to con::line<br>to external LAN |

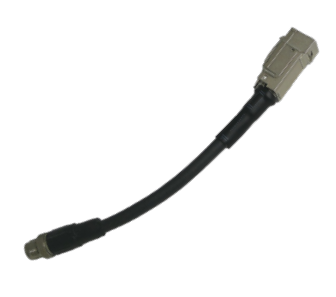

# 10.3 Mounting Clips (D-500-ADAPTER)

For fixing of the con::line onto a DIN-rail (35 mm top-hat rail) a seperate mounting adapter is available.

| Name     | Specification     | Remark                           |
|----------|-------------------|----------------------------------|
| Part-no. | D-500-DIN-ADAPTER |                                  |
| Mounting | on DIN-rail       | screws included in deli-<br>very |

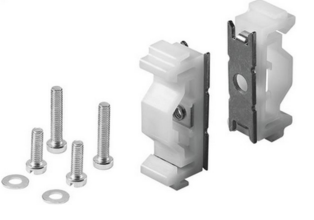

# 10.4 Connection Cable pipe::scan (C-500-PIPESCAN-CABLE)

For direct connection of the pipe::scan hub to the con::line a specific connection cable is available.

| Name                    | Specification                | Remark                               |
|-------------------------|------------------------------|--------------------------------------|
| Part-no.                | C-500-PIPESCAN-<br>CABLE     |                                      |
| Cable lenght            | 10 m                         |                                      |
| Cable type              | PUR (polyurethane<br>jacket) |                                      |
| Assembling              | ex works                     |                                      |
| Environment rating (IP) | IP 67                        |                                      |
| Device connection       | sys-plug with 12 pins<br>M12 | to con::line<br>to hub of pipe::scan |

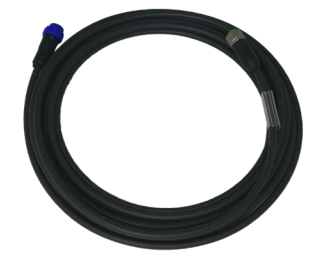

# 10.5 Automatic Cleaning Adapter (C-500-CLEANING)

For the direct connection of an automatic cleaning device (autobrush, ruck::sack or cleaning valve) to the con::line a specitic cable is available.

| Name                    | Specification                                                                                    | Remark                             |
|-------------------------|--------------------------------------------------------------------------------------------------|------------------------------------|
| Part-no.                | C-500-CLEANING                                                                                   |                                    |
| Cable lenght            | 0.5 m                                                                                            |                                    |
| Cable type              | PUR (polyurethane<br>jacket), 6.3 mm (outside<br>diameter), -30 to 80 °C<br>(-22 to 176 °F)      |                                    |
| Cable assignment        | + 12V (red)<br>- GND (black)<br>M+ TRIGGER                                                       |                                    |
| Configuration           | 12V via <u>12-Pin 12V</u><br><u>Output 3</u><br>TRIGGER via <u>12-Pin 12V</u><br><u>Output 4</u> |                                    |
| Environment rating (IP) | IP 67<br>IP 68                                                                                   | sys-plug<br>connection box         |
| Device connection       | sys-plug with 12 pins cable terminals                                                            | to con::line<br>to cleaning device |

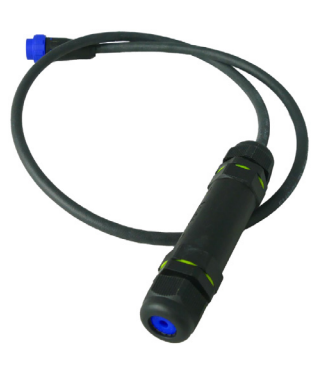

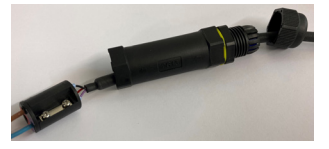

## 10.6 Cable connection Box (C-500-IO-BOX)

For individual configuration of the sys-plug with 12 pins on the con::line a seperate wiring box is available.

| Name                    | Specification                                                                                                    | Remark                                                   |
|-------------------------|----------------------------------------------------------------------------------------------------|----------------------------------------------------------|
| Part-no.                | C-500-IO-BOX                                                                                                    |                                                          |
| Cable length            | 0.5 m                                                                                                    |                                                          |
| Cable assignment        | 1       [Bip-In+]       Input         2       [Bip-In-]       Input         3       [Unip-In+]       Input         4       [Out 5V]       5 VDC         5       [Out1]       12 VDC         6       [Out2]       12 VDC         7       [Out3]       12 VDC         8       [Out4]       12 VDC         9       [B485(-)]       RS485 |                                                          |
|                         | 10 [A485(+)] RS485<br>11 [GND] Ground                                                                                                    |                                                          |
| Environment rating (IP) | IP 67                                                                                                    |                                                          |
| Device connection       | sys-plug with 12 pins cable terminals                                                                                                    | to con::line<br>to external (e.g. sensor,<br>pipe::scan) |

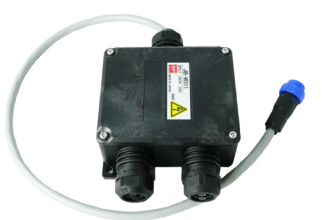

# 10.7 Modbus RTU Adapter (C-500-UPLINK-XXX)

For data transfer via Modbus RTU to an external SCADA system a specific connection cable is available.

| Name                    | Specification                        | Remark                               |
|-------------------------|--------------------------------------|--------------------------------------|
| Part-no.                | C-500-UPLINK-010<br>C-500-UPLINK-075 |                                      |
| Cable lenght            | 1 m<br>7.5 m                         | C-500-UPLINK-010<br>C-500-UPLINK-075 |
| Cable type              | PUR (polyurethane<br>jacket)         |                                      |
| Assembling              | ex works                             |                                      |
| Environment rating (IP) | IP 67                                |                                      |
| Device connection       | M12<br>open wires                    | to con::line<br>to external SCADA    |

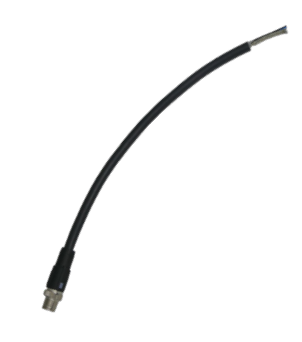

# 10.8 External Antenna (D-330-ANTENNA)

For a con::cube equipped with internal modem an external antenna is available. To connect this antenna to the con::cube a seperate plug will be mounted.

| Name                    | Specification                                       | Remark                         |
|-------------------------|-----------------------------------------------------|--------------------------------|
| Part-no.                | D-330-ANTENNA                                       | Antenna for 4G modem           |
| Cable length            | 3 m                                                 |                                |
| Cable type              | LL 195 Standard<br>CFD200 (4.80 mm)                 | Antenna<br>Extension cable     |
| Dimension               | 325 / 36 / 155 mm<br>220 / 16 mm                    | W / H / D<br>Length / diameter |
| Connection              | RF-plug                                             |                                |
| Frequency range         | 698 - 960 MHz<br>1710 - 2170 MHz<br>2500 - 2700 MHz | 2G<br>3G<br>4G                 |
| Polarization            | Linear                                              |                                |
| Impedance               | 50 Ohm                                              |                                |
| Environment rating (IP) | IP 67                                               |                                |
| Operating temperature   | -40 bis 85 °C<br>(-40 bis 185 °F)                   |                                |
| Mounting                | Wall mounting                                       | stainless steel bracket        |
|                         |                                                     |                                |

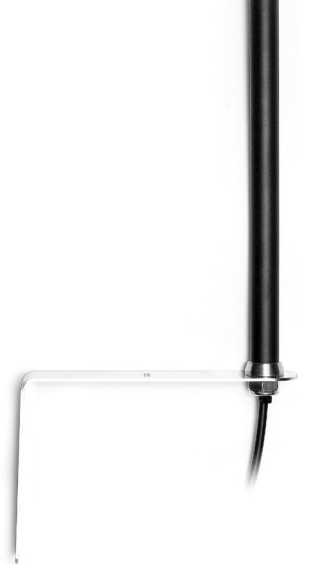

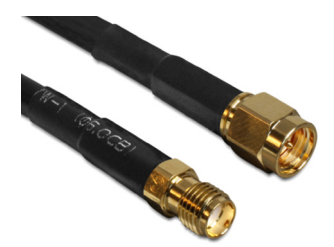

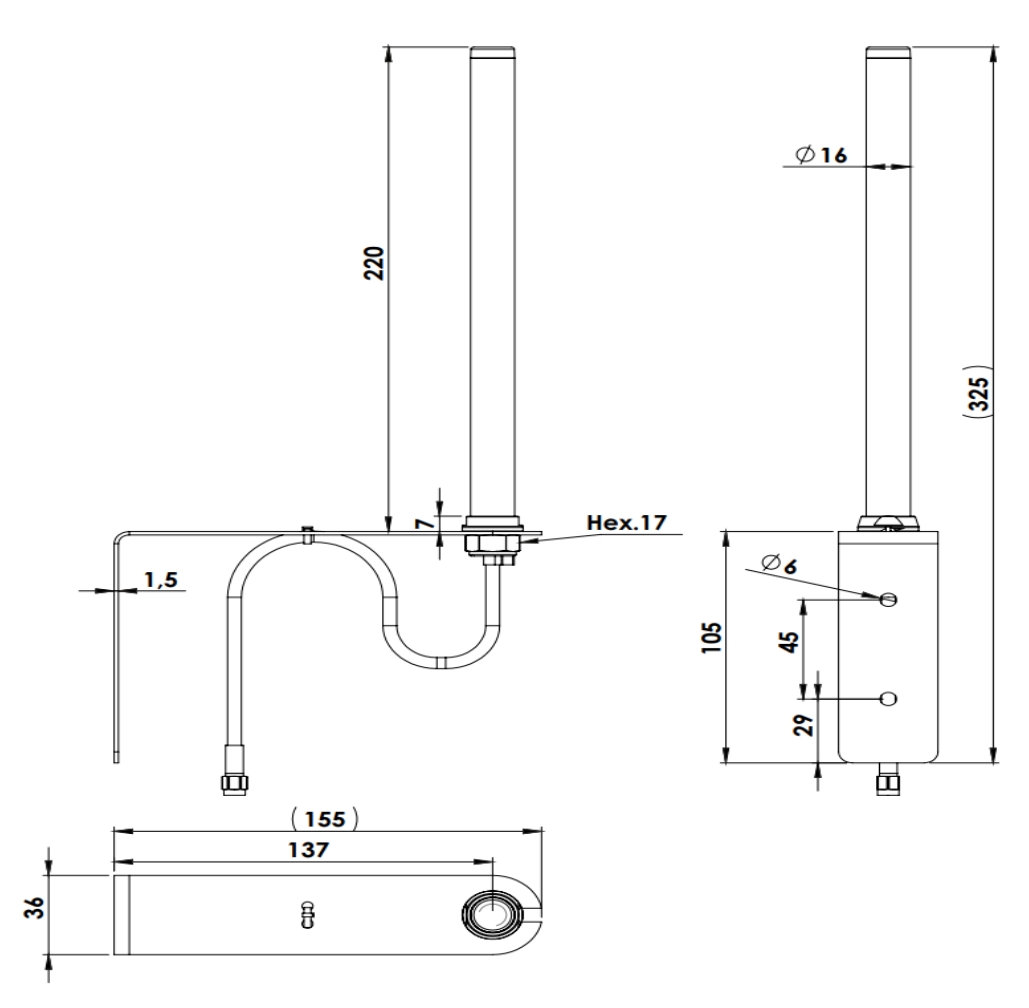

# 11 Technical Specifications

| Name                             | Specification                                                      | Remark                                                                                                    |
|----------------------------------|--------------------------------------------------------------------|----------------------------------------------------------------------------------------------------|
| Part-no.                         | D-500-012                                                          | con::line                                                                                                 |
| Dimensions housing               | 226 / 64 / 60 mm<br>8.9 / 2.56 / 2.4 inch<br>226 / 05 5 / 61 mm    | W / H / D (only housing)                                                                                  |
|                                  | 8.9 / 3.75 / 2.4 inch                                              | W / H / D (Inci. connectors)                                                                              |
| Required space                   | 250 / 200 / 65 mm<br>9.84 / 7.87 / 2.56 inch                       | W / H / D                                                                                                 |
| Weight                           | approx. 0.5 kg (1.1 lbs)                                           |                                                                                                    |
| Material housing                 | Polyurethane                                                       |                                                                                                    |
| Material other                   | acrylic glass<br>brass                                             | LED window<br>M12 connector                                                                               |
| Environment rating (IP)          | IP 67                                                              |                                                                                                    |
| Operation humidity               | 5 to 90 %                                                          | non condensing                                                                                            |
| Operation temperature            | -20 to 60°C (-4 to 140°F)                                          |                                                                                                    |
| Mounting                         | wall / panel mounting<br>DIN-rail (35 mm top-hat rail)             | with M4 countersunk head screws with D-500-DIN-ADAPTER                                                    |
| Power supply                     | 9 - 18 VDC, <1.5 A<br>via external 2-pin sys-plug                  | use a certified limited power source<br>(LPS) according EN 62368-1 with<br>max. 40 W.                     |
| Power consumption                | 1.5 W typical<br>18 W max<br>50 mW during sleep mode               | without sensors<br>with full sensor load<br>without sensors                                               |
| Power supply cable               | 2 pin sys-plug connector                                           | C-500-POWER-030                                                                                           |
| Interface to s::can sensors      | 1 x 6 pin sys-plug RS485<br>1 x 12 pin sys-plug RS485              | to sensor or hub<br>to pipe::scan hub                                                                     |
| Interface to third party sensors | 2 x multi-purpose inputs current or voltage or pulse counting      |                                                                                                    |
| Interface to SCADA / PC          | SFTP server upload,<br>Modbus RTU and TCP through<br>M12 connector |                                                                                                    |
| Interface to operator            | WLAN, 4G Modem                                                     | lo::Tool software                                                                                         |
| Operating software               | lo::Tool<br>S-500-04-IO<br>S-500-08-IO<br>S-500-24-IO              | Web based s::can firmware<br>4 parameter license (default)<br>8 parameter license<br>24 parameter license |
| Functional display               | 4 x RGB LED                                                        | Status indication                                                                                         |
| Remote configuration             | config file pull from server                                       |                                                                                                    |
| Network connection               | 4G LTE Modem, Cat 4<br>GSM, DCS, WCDMA, LTE, GNSS                  | built-in                                                                                                  |
| SIM card format                  | full-size (1FF)<br>85.6 x 53.98 mm                                 |                                                                                                    |
| Antenna internal                 | Cellular, GNSS, WLAN                                               | built-in                                                                                                  |
| Antenna external                 | CELLULAR. 2J2124B-B05H                                             | see section 10.8                                                                                          |
| Antenna connector                | SMA (f) plug                                                       | to D-300-ANTENNA-PRO                                                                                      |
| WLAN                             | 2.4 GHz Frequency<br>20 MHz Bandwith                               |                                                                                                    |

| Name                                           | Specification                                                                                                    | Remark                                                                                                    |
|------------------------------------------------|----------------------------------------------------------------------------------------------------|----------------------------------------------------------------------------------------------------|
| Modem Frequency bands                          | 850, 900, 1800, 1900 MHz<br>Band I, II, IV, V, VIII<br>Band 1, 2, 3, 4, 5, 7, 8, 12, 13, 18,<br>19, 20, 25, 26, 28<br>Band 38, 39, 40, 41                 | GMS<br>UMTS FDD<br>E-UTRA-FDD                                                                                                    |
| Maximum Transmit Power                         | 33 dBm<br>23 dBm<br>23 dBm<br>23 dBm<br>17.5 dBm                                                                                                    | GMS<br>UMTS<br>E-UTRA-FDD<br>E-UTRA TDD<br>WLAN                                                                                             |
| Analog input                                   | 2 x 0 - 20 mA<br>150 Ohm input resistance<br>12 bit resolution of reading<br>< 1 ms response time                                                         | shared with other inputs via 2 pins<br>of 12 pin sys-plug                                                                                   |
| Digital input                                  | 2 x pulse counter<br>100 kOhm input resistance<br>1000 Hz max. input frequency<br>12 V voltage for open-colector                                          | shared with other inputs via 2 pins<br>of 12 pin sys-plug                                                                                   |
| Analog input voltage                           | -10 to +10 V bipolar<br>0 to +10 V unipolar (internally<br>grounded)<br>100 kOhm input resistance<br>12 bit resolution of reading<br>< 1 ms response time | shared with other inputs via 2 pins<br>of 12 pin sys-plug                                                                                   |
| Supply output                                  | 1 x 12 V via 6 pin sys-plug<br>4 x 12 V via 12 pin sys-plug<br>1 x 5 V via 12 pin sys-plug<br>max. 1 A / 12 V (single)<br>max. 1 A / 12 V (total)         | shared between sensors, cleaning<br>devices (valve, autobrush, ruck-<br>sack) and other devices (nano-<br>pump)<br>individually switchable, |
| Onboard memory                                 | 8 GB                                                                                                    |                                                                                                    |
| Back-up battery RTC                            | 6 years life duration without exter-<br>nal power supply                                                                                                  | exchange by s::can Service only                                                                                                    |
| Data transfer                                  | 4G LTE connection, Ethernet,<br>Modbus RTU, Modbus TCP, REST<br>API                                                                                       |                                                                                                    |
| Data security                                  | TLS 1.3, SSH encryption, hard-<br>ware encryption of data                                                                                                 |                                                                                                    |
| Firmware update                                | offline via web interface and WLAN online via LTE server connection                                                                                       |                                                                                                    |
| Storage temperature                            | -20 to 60°C (-4 to 140°F)                                                                                                    |                                                                                                    |
| Conformity - ECM                               | EN 61326-1<br>EN 301 489-1                                                                                                    | Laboratory use<br>Standard for radio equipment                                                                                              |
| Conformity - safety                            | EN 62368-1                                                                                                    |                                                                                                    |
| Conformity - GSM                               | EN 301 511                                                                                                    |                                                                                                    |
| Conformity - UMTS/LTE                          | EN 301 908-1                                                                                                    |                                                                                                    |
| Conformity - WLAN 2.4GHz                       | EN 300 328                                                                                                    |                                                                                                    |
| Conformity - GNSS                              | EN 303 413                                                                                                    |                                                                                                    |
| Conformity - Multi radio / com-<br>bined radio | EN 203 367                                                                                                    |                                                                                                    |

| Name                            | Specification                                                                                                    | Remark                                                                                                    |
|---------------------------------|----------------------------------------------------------------------------------------------------|----------------------------------------------------------------------------------------------------|
| Conformity - cellular operation | PTCRB                                                                                                    | US, Canada                                                                                                    |
| Certified according to          | FCC, ISED, UK CA, MIC                                                                                                    | US, Canada, UK, Japan                                                                                                    |
| Assignment 2 pin sys-plug       | 1 10 - 18 VDC<br>2 GND                                                                                                    | plug socket view of con::line                                                                                                    |
| Assignment M12 plug             | <ol> <li>1 Ethernet (green)</li> <li>2 Ethernet (green / white)</li> <li>3 Ethernet (orange / white)</li> <li>4 Ethernet (orange)</li> <li>5 A +</li> <li>6 10 - 18 VDC</li> <li>7 B -</li> <li>8 GND</li> </ol> | 6<br>8<br>1<br>2<br>4<br>3<br>1<br>2<br>2<br>1<br>2<br>1<br>2<br>2<br>1<br>2<br>1<br>2<br>2<br>1<br>2<br>1<br>2<br>2<br>2<br>1<br>2<br>2<br>2<br>2<br>2<br>2<br>2<br>2<br>2<br>2<br>2<br>2<br>2 |
| Assignment 6 pin sys-plug       | 1 B -<br>2 CLEAN<br>3 GND<br>4 12 VDC<br>5 A +<br>6 GND                                                                                                    | plug socket view of con: line                                                                                                    |
| Assignment 12 pin sys-plug      | 1 Input + (bipolar)<br>2 B -<br>3 Output 4 (12 V)<br>4 Output 3 (12 V)<br>5 Output 2 (12 V)<br>6 Output 1 (12 V)<br>7 Output 5 (5 V)<br>8 Input (uniploar)<br>9 Input - (bipolar)<br>10 A +<br>11 GND<br>12 GND  | plug socket view of concline                                                                                                    |
|                                 | 12 GND                                                                                                    | plug socket view of con::line                                                                                                    |

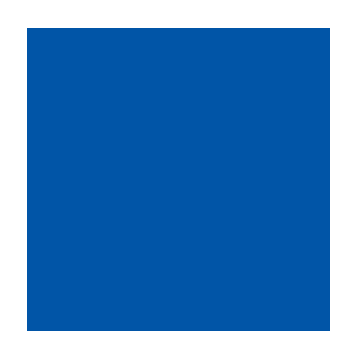

#### s::can GmbH

Brigittagasse 22-24, 1200 Vienna, Austria Tel.: +43 (0) 1 219 73 93 - 0 Fax: +43 (0) 1 219 73 93 - 12 office@s-can.at www.s-can.at

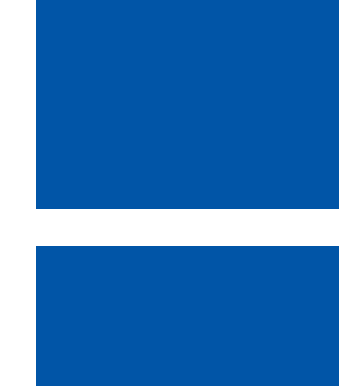

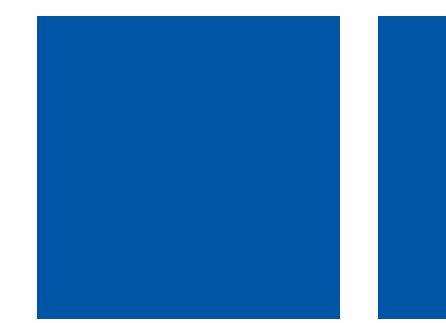